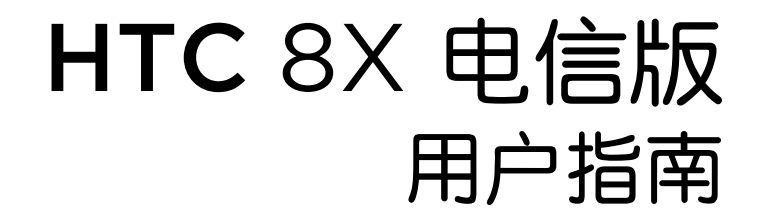

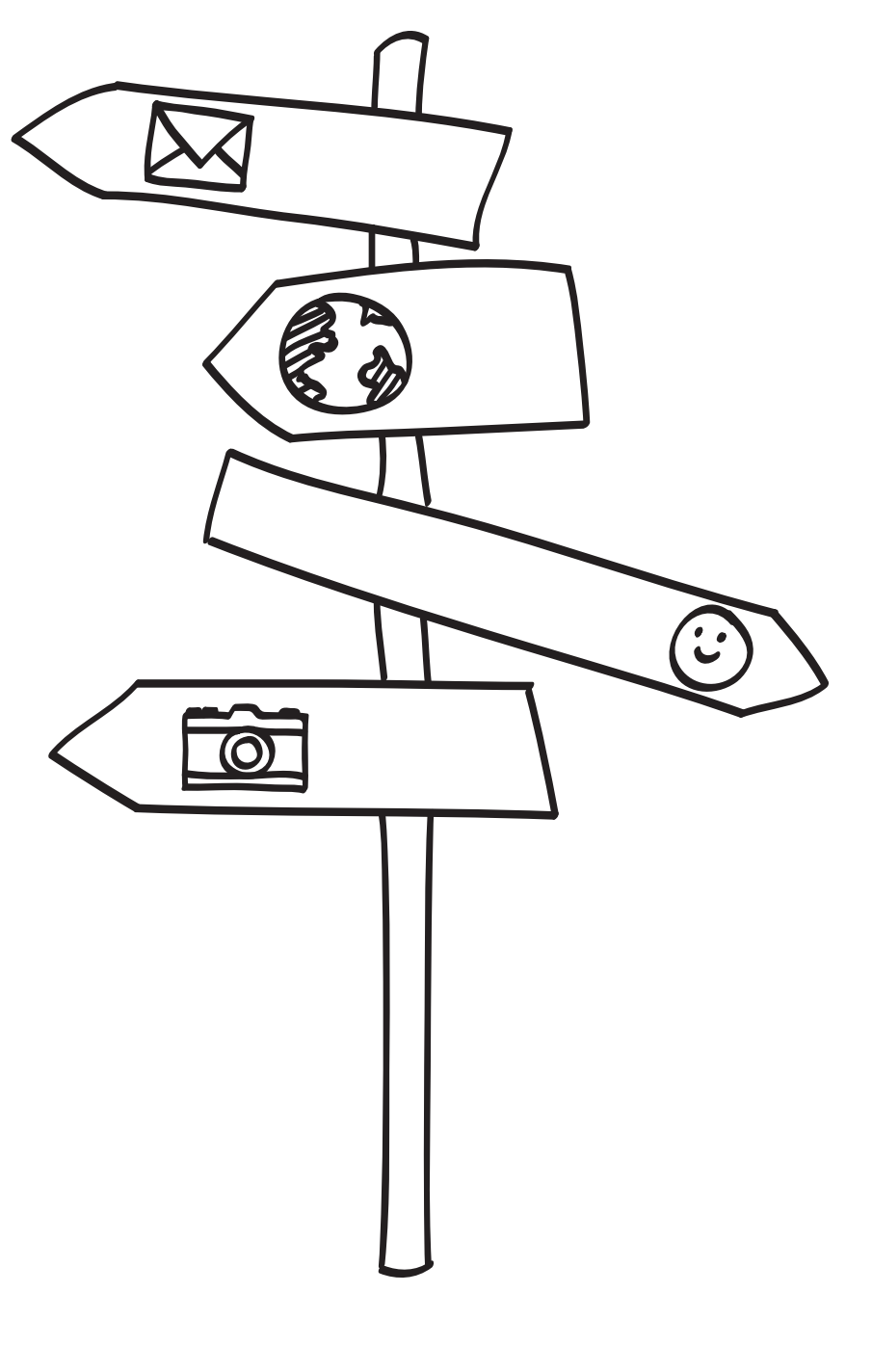

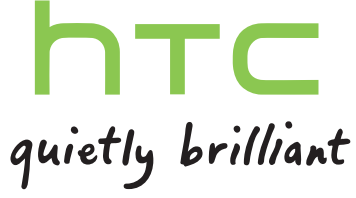

# 目录

| 打开包装      |    |
|-----------|----|
| 手机部件说明    | 8  |
| UIM 卡     | 9  |
| 电池        | 10 |
| 打开或关闭电源   | 10 |
| 设置手机      |    |
| 输入 PIN 码  | 12 |
| 第一次设置手机   | 12 |
| 帐户设置      | 12 |
| 将联系人导入手机  | 13 |
| 使用新手机的第一周 |    |

| "开始"屏幕14触控手势15动作手势18调节音量19睡眠模式19锁定屏幕20更改铃声21更改主题21拍摄屏幕截图21谷应用程序之间切换21Windows 应用商店22在手机上使用语音命令22相机14                                                                  | 精彩功能         | 14 |
|----------------------------------------------------------------------------------------------------|--------------|----|
| 触控手势15动作手势18调节音量19睡眠模式19锁定屏幕20更改铃声21更改主题21拍摄屏幕截图21右应用程序之间切换21Windows 应用商店22在手机上使用语音命令22柑机                                                                            | "开始"屏幕       | 14 |
| 动作手势18调节音量19睡眠模式19锁定屏幕20更改铃声21更改主题21拍摄屏幕截图21右应用程序之间切换21Windows 应用商店22在手机上使用语音命令22相机1                                                                                 | 触控手势         | 15 |
| 调节音量19睡眠模式19锁定屏幕20更改铃声21更改主题21拍摄屏幕截图21右应用程序之间切换21Windows 应用商店22在手机上使用语音命令22相机41                                                                                      | 动作手势         | 18 |
| 睡眠模式19锁定屏幕20更改铃声21更改主题21拍摄屏幕截图21右应用程序之间切换21Windows 应用商店22在手机上使用语音命令22相机41                                                                                            | 调节音量         | 19 |
| 锁定屏幕20更改铃声21更改主题21拍摄屏幕截图21右应用程序之间切换21Windows 应用商店22在手机上使用语音命令22相机41                                                                                                  | 睡眠模式         | 19 |
| 更改        21         更改 主题       21         拍摄 屏幕截图       21         在应用程序之间切换       21         Windows 应用商店       22         在手机上使用语音命令       22         相机       1 | 锁定屏幕         | 20 |
| 更改主题       21         拍摄屏幕截图       21         在应用程序之间切换       21         Windows 应用商店       22         在手机上使用语音命令       22         相机       1                        | 更改铃声         | 21 |
| 拍摄屏幕截图       21         在应用程序之间切换       21         Windows 应用商店       22         在手机上使用语音命令       22         相机       1                                              | 更改主题         | 21 |
| 在应用程序之间切换       21         Windows 应用商店       22         在手机上使用语音命令       22         相机       1                                                                      | 拍摄屏幕截图       | 21 |
| Windows 应用商店       22         在手机上使用语音命令       22         相机       1                                                                                                 | 在应用程序之间切换    | 21 |
| 在手机上使用语音命令 22<br>                                                                                                    | Windows 应用商店 | 22 |
| 相机                                                                                                    | 在手机上使用语音命令   | 22 |
| 相机                                                                                                    |              |    |
|                                                                                                    | 相机           |    |

| 相机基本信息 | 23 |
|--------|----|
| 拍摄照片   | 24 |
| 录制视频   | 24 |
| 拍摄之后   | 25 |
|        |    |

# 手机通话

| 拨打电话        | 26 |
|-------------|----|
| 收到来电        | 27 |
| 通话期间我可以做什么? | 27 |
| 通话记录        | 28 |
| 打开或关闭飞行模式   | 29 |
|             |    |

| 保持联系          | 30 |
|---------------|----|
| 从 UIM 卡导人联系人  | 30 |
| 添加新联系人        | 30 |
| 跳到联系人列表中的某个部分 | 31 |
| 筛选联系人列表       | 31 |
| 合并联系人个人资料     | 31 |
| 搜索、编辑或删除      | 31 |
| 与一组联系人实时共享    | 32 |
| 分组联系人         | 34 |
| "我"图块是什么?     | 35 |
|               |    |

### 键盘

|            | •••••• |
|------------|--------|
| 使用屏幕键盘     | 36     |
| 使用联想文字输入词语 | 37     |
| 更改键盘语言     | 37     |
|            |        |

.....

# 消息

|                | ••••• |
|----------------|-------|
| 在一个位置发送短信和聊天   | 38    |
| 在信息中分享图片、视频和其他 | 39    |
| 查看和回复信息        | 40    |
| 管理对话           | 40    |
|                |       |

### 电子邮件

| 添加 Microsoft 帐户                     | 42 |
|-------------------------------------|----|
| 添加 POP3/IMAP 电子邮件帐户                 | 42 |
| 添加 Microsoft Exchange ActiveSync 帐户 | 43 |
| 检查电子邮件                              | 43 |
| 发送电子邮件                              | 44 |
| 管理电子邮件                              | 45 |
| 更改电子邮件帐户设置                          | 46 |
|                                     |    |

### 照片、视频和音乐

| 照片          | 47 |
|-------------|----|
| 音乐 + 视频     | 49 |
| 同步与备份       |    |
| 保持同步        | 50 |
| 备份文件        | 50 |
| Internet 连接 |    |

| 数据连接 | 51 |
|------|----|
| WLAN | 52 |
|      |    |

# 搜索和 Web 浏览器

| 搜索网页的方式 | 54 |
|---------|----|
| 搜索信息    | 54 |

#### 4 目录

| 扫描代码和标记<br>打开和导航网页  | 55<br>56 |
|---------------------|----------|
| 地內印合學               |          |
| 地图机位直               |          |
| 定位服务                | 57       |
| 地图                  | 57       |
| 周边商圈                | 59       |
|                     |          |
|                     |          |
| 日历中可执行的操作           | 61       |
| 创建日历约会              | 61       |
| 新建待办事项任务            | 62       |
| 显示和同步日历             | 62       |
|                     |          |
| 史多应用程序              |          |
| HTC 中心中可以做什么?       | 64       |
| Office 中心中有些什么?     | 68       |
|                     |          |
| 蓝牙与 NFC             |          |
| 连接蓝牙配件              | 69       |
| 断开蓝牙配件的连接           | 69       |
| 取消配对                | 69       |
| 通过 NFC 分享内容         | 70       |
| 打井札夫切 NFC<br>使用 NFC | 70       |
| 定用 NFC              | /0       |

### 设置

| 电话增强功能    | 72 |
|-----------|----|
| 打开节电模式    | 72 |
| 更改显示设置    | 72 |
| 更改声音设置    | 73 |
| 管理应用程序和存储 | 73 |
|           |    |

.....

# 安全

| 用 PIN 码保护 UIM 卡 | 75 |
|-----------------|----|
| 用密码保护手机         | 75 |
| 为孩子打造安全手机       | 76 |
| 设置儿童园地          | 76 |
| 启动儿童园地          | 76 |
| 关闭和禁用儿童园地       | 76 |
|                 |    |

# 更新和重置

| 如何获取和安装更新 | 77 |
|-----------|----|
| 准备更新软件    | 77 |
| 安装更新      | 78 |
| 恢复出厂设置    | 78 |
|           |    |
| 商标和版权     |    |

间亦们放牧

5 目录

索引

# 本指南中使用的文字惯例

本用户指南使用下列符号表示有用信息和重要信息:

 $\mathbf{P}$ 

P

此符号为汪意事则。注意事项也提供仅适用于某些状况的信息。 此符号为注意事项。注意事项通常提供额外的信息,例如您选择执行或不执行某项操作时会出

此符号为提示。提示告诉您执行特定步骤或程序的替代方法,或让您了解可能对您有所帮助的 选项。

此符号表示重要信息,您必须依此执行才能完成特定任务或让某项功能正常运作。

ſ١ 此符号提供安全预防措施信息。您需要特别注意这些信息,以免发生任何潜在的问题。

# 其他有用资源

如需健康、安全和法规方面的信息,请阅读包装盒中提供的《安全与法规注意事项》。

除了本用户指南外,您也可以在 www.htc.com/support 上找到帮助信息和常见问题解答等内容。

要了解有关使用 Windows<sup>®</sup> Phone 的更多信息,请打开手机上的**帮助 + 提示**。或者,使用 Web 浏览器访问 windowsphone.com 网站。

部分国家或地区可能不支持某些 Windows Phone 功能或 Microsoft® 服务。

# 打开包装

# 手机部件说明

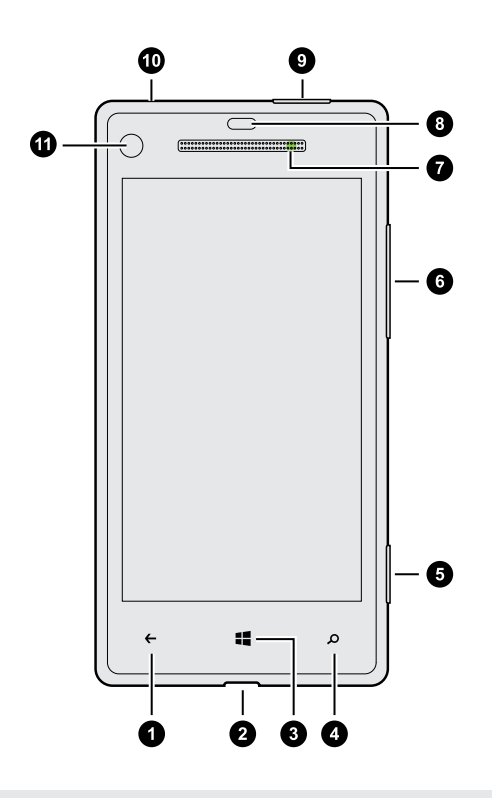

- 1. 返回键
- 2. USB 接口
- 3. 开始键
- 4. 搜索键
- 5. 相机键
- 6. 音量键
- 7. 通知 LED 指示灯
- 8. 距离感应器
- 9. 电源键
- 10. 3.5mm 耳机插孔
- 11. 前置摄像头

如果要使用屏幕保护膜,请勿遮盖距离感应器。您可以购买为感应器留了小开口的手机专用屏幕保护膜。

## UIM 卡

您的手机使用中国电信 microUIM 卡。 microUIM 卡包含您的电话号码、服务详情,以及存储通 讯簿联系人和/或短信的内存。

插入 UIM 卡

1. 将取卡针(或小回形针)插入 UIM 卡座旁边的小孔中。

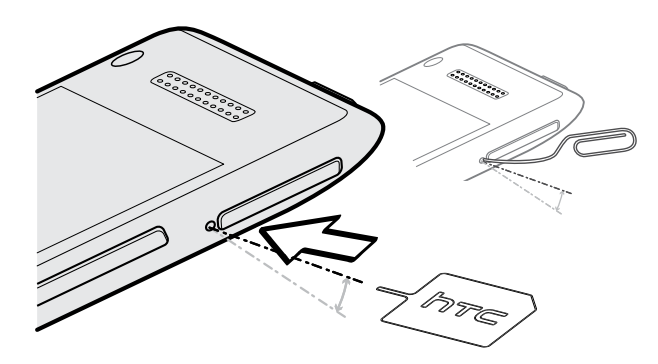

2. 拉出 UIM 卡座,再将 UIM 卡(触点-面朝下)放入卡座中。

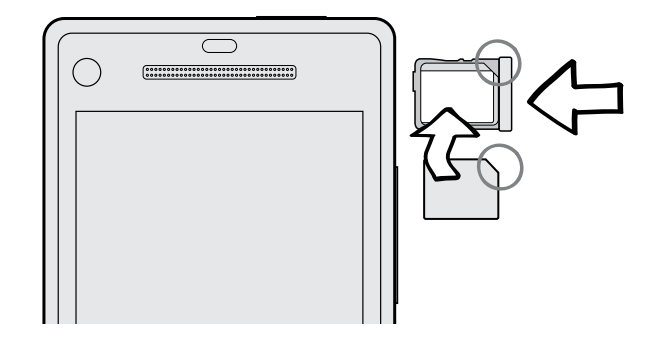

3. 将 UIM 卡座插入卡槽中。

取出 UIM 卡

- ┍ 在 取出 UIM 卡前,请 务 必 先 关 闭 手机。
  - 1. 将取卡针 (或小回形针) 插入 UIM 卡座旁边的小孔中。
  - 2. 拉出 UIM 卡座,再取出 UIM 卡。

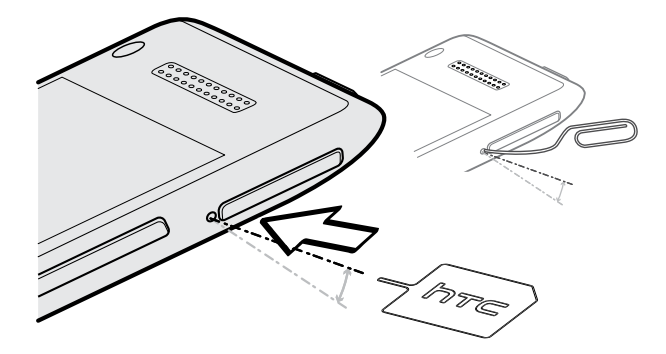

### 电池

您的手机使用不可拆卸的充电电池。电池在需要充电前所能使用的时间取决于手机的使用情形。 您使用的功能和配件会影响电池寿命。例如,将蓝牙<sup>®</sup>连接始终保持开启状态可使用更多的电量。 长时间通话和频繁浏览网页也会使用许多电池电量。另外,也请考虑您所处的位置:数据连接信 号强度低下和极端温度环境会使得电池负担更重。

### 为电池充电

建议您在打开并开始使用手机前,请先为电池充电。

┍
P
P
P
P
P
P
P
P
P
P
P
P
P
P
P
P
P
P
P
P
P
P
P
P
P
P
P
P
P
P
P
P
P
P
P
P
P
P
P
P
P
P
P
P
P
P
P
P
P
P
P
P
P
P
P
P
P
P
P
P
P
P
P
P
P
P
P
P
P
P
P
P
P
P
P
P
P
P
P
P
P
P
P
P
P
P
P
P
P
P
P
P
P
P
P
P
P
P
P
P
P
P
P
P
P
P
P
P
P
P
P
P
P
P
P
P
P
P
P
P
P
P
P
P
P
P
P
P
P
P
P
P
P
P
P
P
P
P
P
P
P
P
P
P
P
P
P
P
P
P
P
P
P
P
P
P
P
P
P
P
P
P
P
P
P
P
P
P
P
P
P
P
P
P
P
P
P
P
P
P
P
P
P
P
P
P
P
P
P
P
P
P
P
P
P
P
P
P
P
P
P
P
P
P
P
P
P
P
P
P
P
P
P
P
P
P
P
P
P
P
P
P
P
P
P
P
<

1. 将 USB 线的较小一端插入到 USB 接口中。

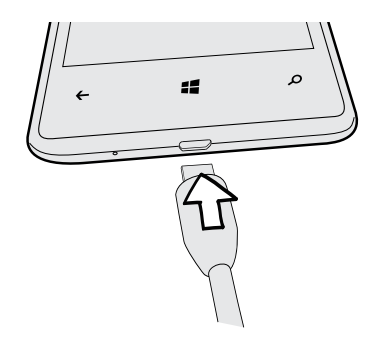

- 2. 将 USB 线的另一端插入到电源适配器中。
- 3. 将电源适配器插入电源插座,开始为电池充电。

电池充电时,通知 LED 指示灯会亮起稳定的红色光。电池充满电后,指示灯就会变为稳定的绿色光。

在您为电池充电并且手机处于打开状态时,状态栏中会显示正在为电池充电图标 ➡。电池充满电后,正在为电池充电图标会变为电池满电图标 ➡。

为安全起见,电池过热时会停止充电。

## 打开或关闭电源

打开电源

只要按下电源键,就这么简单。

第一次打开手机时,您需要进行设置。

11 打开包装

### 关闭电源

- 1. 按住电源键,直到您看到消息"关机时请向下滑动"。
- 2. 在屏幕上向下滑动手指。

### 手机不响应?

如果触摸屏幕或按下按键时手机不响应,请重新启动手机。 长按电源键至少 12 秒钟。 手机将关机,而后重新开机。

# 设置手机

### 输入 PIN 码

一些 UIM 卡内置了移动运营商设定的 PIN 码(个人识别码)。

如果要求您输入 PIN 码,请将它输入,然后点击输入。

P 如果您连续三次输错 PIN 码, UIM 卡将被锁定。发生此情形时,您可以使用从移动运营商处获得的 PUK (PIN 码解锁密钥)码进行解锁。

### 第一次设置手机

第一次打开手机时,系统会提示您进行设置。只需要屏幕上的说明操作,片刻之间就能让手机准 备就绪供您使用。

在**让生活井井有条**屏幕中,务必使用 Microsoft 帐户登录,以便可以使用 Windows 应用商店和 SkyDrive<sup>®</sup> 等服务。如果没有 Microsoft 帐户,请点击**注册**,然后按照屏幕说明操作。

您也可以在计算机上访问 signup.live.com 来创建 Microsoft 帐户。

### 帐户设置

设置您的在线帐户,以便能收发电子邮件和执行其他操作。 根据设置的电子邮件帐户类型,手机上也会显示联系人、日历或其他信息等其他项目。

设置帐户

- 1. 在"开始"屏幕中向左滑动。
- 2. 点击设置 > 电子邮件 + 帐户。
- 3. 点击添加帐户,然后点击要设置的帐户类型。
- 4. 按照屏幕上的说明设置帐户。

同步帐户

如果看不到帐户中最近的电子邮件或状态更新,您可以手动更新帐户来下载它们。

- 1. 在"开始"屏幕中向左滑动。
- 2. 点击设置 > 电子邮件 + 帐户。
- 3. 长按您要下载其信息的帐户,然后点击**同步**。

### 删除帐户

- 1. 在"开始"屏幕中向左滑动。
- 2. 点击设置 > 电子邮件 + 帐户。
- 3. 长按要删除的帐户,然后点击删除。

无法删除您的首要 Microsoft 帐户。需要执行恢复出厂设置才能将它删除。

# 将联系人导入手机

您可以通过多种方式将联系人添加到手机中。

| 在线帐户                                                        | 登录您的在线帐户,导入联系人信息。                          |
|-------------------------------------------------------------|--------------------------------------------|
| 手机联系人                                                       | 直接在手机中创建和存储联系人。                            |
| UIM 卡                                                       | 将 UIM 卡联系人复制到手机中。                          |
| Outlook <sup>®</sup> (Exchange<br>ActiveSync <sup>®</sup> ) | 与 Outlook (Exchange ActiveSync) 同步您的工作联系人。 |
| 蓝牙                                                          | 通过蓝牙从其他手机接收联系人。                            |

# 使用新手机的第一周

### 精彩功能

与家人和朋友保持联络,分享生活点滴。 聆听梦寐以求的音乐。以及更多精彩。

### 打造您的专属手机

使用重要信息和独特内容来个性化"开始"屏幕。为喜爱的人、音乐专辑和应用程序等创建实时图块,将这些图块全部固定到您的"开始"屏幕。欲知详情,请参见第14页的"开始"屏幕。

#### 捕捉每一瞬间

以下是一些您可以使用的精彩相机功能:

- 通过超广角前置摄像头,为自己和身后的美景拍下精彩照片。或者,为家人或朋友来个特写。
- 使用专用的相机键就能快速启动相机功能,即便手机处于睡眠模式时也可。
- 在各种环境中使用相机,低光条件也不怕。

若要了解如何操作等信息,请参见第23页的相机。

#### Beats By Dr. Dre Audio™

无论在聆听音乐、观看视频,还是玩游戏,Beats Audio<sup>™</sup> 集成都能为您带来丰富而逼真的听觉 享受。有关更多信息,请参见第 49 页的让音乐更加动听。

#### SkyDrive 集成

将照片、视频和文档存储在 SkyDrive 中,随时随地访问。请参见第 48 页的分享。

### "开始"屏幕

"开始"屏幕中的各个实时图块可以持续更新,显示最具您个人风格的内容。 您可以查看照片相册、有多少新短信和新邮件,以及其他信息等。

- 只需上下快速滑动手指来滚动这些图块。
- 向左快速滑动手指可访问应用程序和设置。

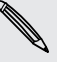

如果在应用程序列表中看到字母图块,点击其中一个字母图块可以查看所有的字母图块。然后点击一个字母,快速跳转到应用程序列表中对应的部分。

▪ 要从任何屏幕返回到"开始"屏幕,请按 〓.

15 使用新手机的第一周

#### 重新排列图块和调整大小

- 1. 长按您要移动的图块直到它浮动起来。
- 2. 点击右下角的箭头可调整图块大小。
- 3. 将图块拖到要放入的位置中。
- 4. 移动完图块后,请按 ← 或 📲。

### 将项目固定到"开始"屏幕

您几乎可以将任何所需的项目固定到"开始"屏幕:应用程序、图片、歌曲、喜爱的网站、文档, 甚至联系人。

例如,将联系人固定到"开始"屏幕时,您可以直接从对应图块中获得该联系人的更新 - 源、电子邮件、短信和电话通知等。

- 1. 要固定某个项目,请长按该项目直到菜单显示出来。
- 2. 点击固定到"开始"屏幕。

#### 取消固定图块

- 1. 长按您要删除的图块。
- 2. 点击 🛞。

### 触控手势

通过触控手势玩转手机。

点击

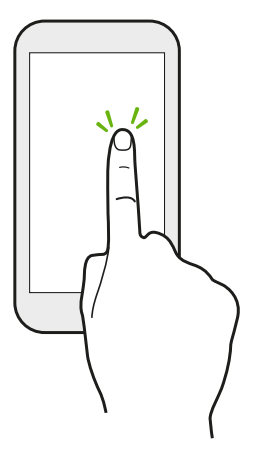

如果要使用键盘输入、选择应用程序和设置图标等屏幕上的项目,或按 下屏幕上的按钮,只需用手指点击即可。

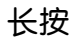

长按某个项目可查看可用的选项(如键盘中的额外按键)。

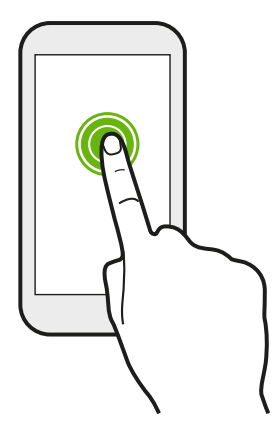

快速滑动或滑动

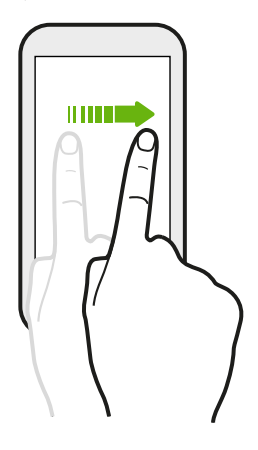

如果需要滚动较长的列表或查看某个中心中的其他画面,您可以在屏幕上快速地垂直或水平滑动手指。

拖动

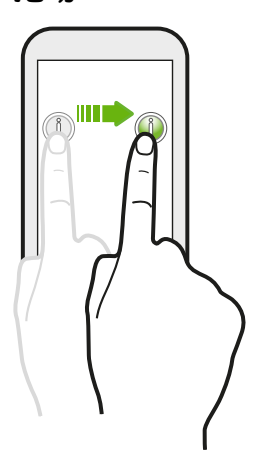

在开始拖动前,应先用手指长按并施加一点压力。在拖动时,不要松开 您的手指,直到已到达目标位置为止。

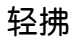

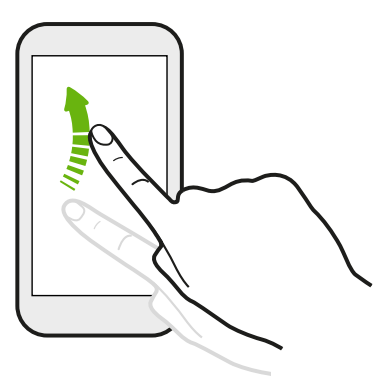

轻拂屏幕与快速滑动类似,但您需要以更轻、更快的动作滑动手指,例如从"开始"屏幕移到应用程序列表。

缩放

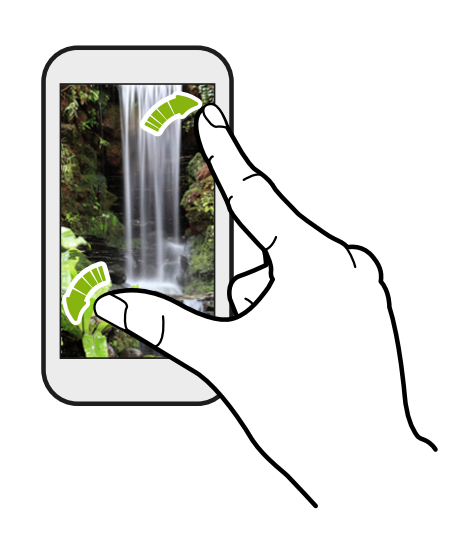

在照片或 Internet Explorer 等一些应用程序 中,在屏幕上展开手指可以放大显示图片或文 本。

在屏幕上靠拢手指则可缩小显示图片或文本。

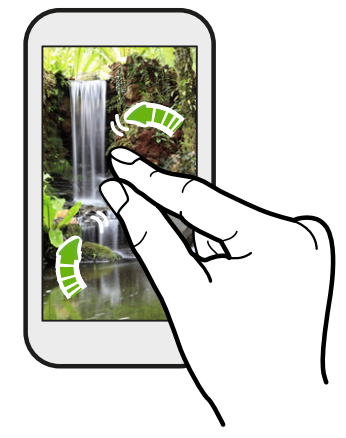

# 动作手势

通过动作手势使铃声静音,并执行其他操作。

### 翻转静音

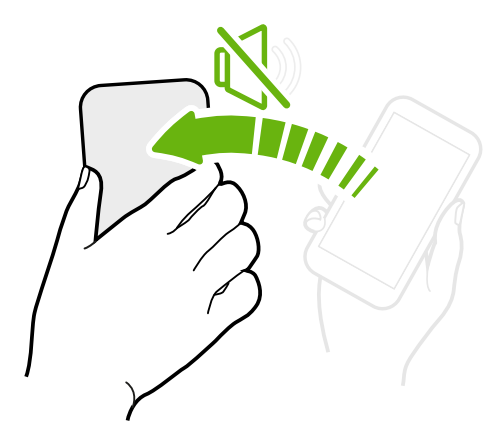

有来电时, 您可以翻转手机使其静音。

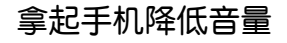

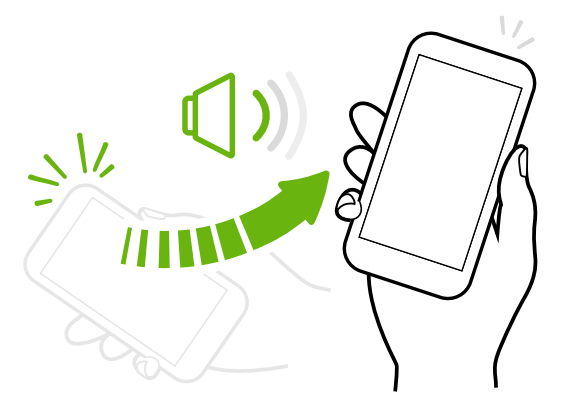

在会议期间或就餐时,在有来电时拿起手机可 降低铃声音量。

### 在口袋或提包中时自动提高音量

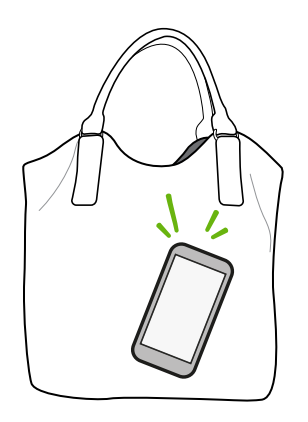

在嘈杂的街上听不到提包中手机的铃声吗?

您可以设置手机,使其可识别手机处于提包或口袋中并提高铃声 音量,以便您在嘈杂的环境中也能听到铃声。

### 旋转手机获得更佳视图

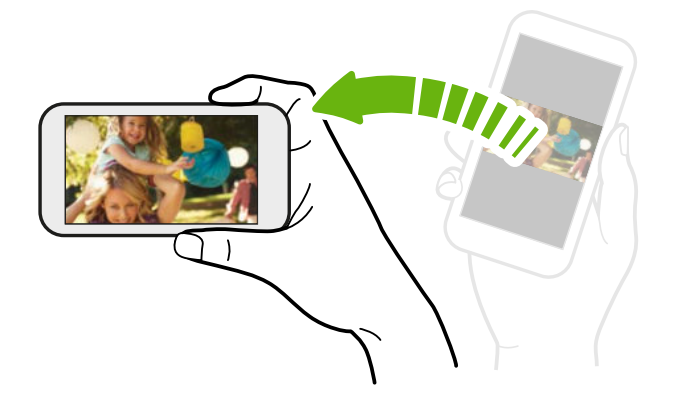

在许多屏幕中,您可以将手机侧向转动 让屏幕方向从纵向变为横向。

输入文字时,将手机侧向转动也可显示 较大的键盘。

### 调节音量

- 1. 按增大音量或减小音量键让音量条显示出来。
- 2. 继续按,直到获得您想要的音量。

### 将铃声静音

- 1. 按增大音量或减小音量键让音量条显示出来。
- 2. 点击 ④。

如果设置中已打开振动选项,手机将更改为振动模式。否则,手机将更改为静音模式。

### 睡眠模式

睡眠模式可在屏幕关闭时让手机进入低功耗状态,以节省电池电量。在手机放在提包或口袋里时,还可避免不小心按到按键。但您仍然可以收到信息和接听来电。

#### 切换到睡眠模式

快速按下电源键关闭屏幕并切换到睡眠模式。手机空闲一段时间后也会自动进入睡眠模式。

### 从睡眠模式中唤醒

要手动唤醒手机,请按电源键。 您需要将屏幕解锁。

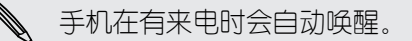

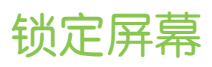

### 将屏幕解锁

向上滑动手指,将屏幕解锁或接听电话。

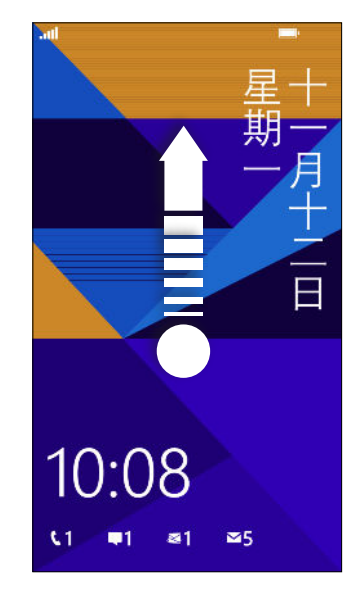

如果在设置中设置了密码,您需要输入该密码才能解锁屏幕。

### 更改锁屏壁纸

浏览预设壁纸选集,或者从用相机拍摄的照片中挑选。

- 1. 在"开始"屏幕中向左滑动。
- 2. 点击设置 > 锁屏界面。
- 3. 点击背景框,然后选择**照片**。
- 4. 点击更改照片,然后从相册中选择一张照片或点击 🙆 拍摄一张新的。
- 如果所选的照片大于允许的壁纸尺寸,请裁剪照片。
   要进行裁剪,请拖动照片并将要用于壁纸的部分放在裁剪框内,然后点击 ②。

#### 自定义锁屏通知

在手机锁定屏幕中快速浏览重要通知。

- 1. 在"开始"屏幕中向左滑动。
- 2. 点击设置 > 锁屏界面。
- 3. 选择一个要查看详细通知的应用程序。
- 4. 选择最多五个要查看快速通知的应用程序。
- 5. 完成时, 按 ← 或 【。

21 使用新手机的第一周

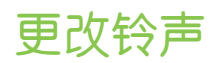

从预设铃声中选择。

- 1. 在"开始"屏幕中向左滑动。
- 2. 点击设置 > 铃声 + 声音。
- 3. 点击铃声框。
- 4. 点击铃声名称旁的播放按钮来聆听铃声。
- 5. 点击要使用的铃声。

### 更改主题

感到有点忧伤吗? 您可以更改屏幕的背景和主题色,使之符合您的心情。所选的主题色会显示于 "开始"屏幕中的图块、应用程序图标、Web 链接上和消息中等各个位置。

- 1. 在"开始"屏幕中向左滑动。
- 2. 点击设置 > 主题。
- 3. 通过点击对应的方框来选择背景和主题色。

### 拍摄屏幕截图

想要炫耀一下您的游戏高分,写一篇关于手机功能的博文,或者发布一个正在欣赏的歌曲的状态 更新吗? 拍摄屏幕画面非常简单。

长按电源键,然后快速按 📲 。 屏幕画面即保存在照片中心中的屏幕截图相册中。

# 在应用程序之间切换

手机会记住您最近曾使用过的应用程序,并可轻松在应用程序之间切换。

- 1. 长按 ← 以查看最近使用的应用程序。
- 2. 向左或向右滑动屏幕,然后点击想要使用的那个。

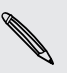

如果是以点击 ← 或关闭手机电源的方式来关闭应用程序,则无法检视最近使用过的应用程序。

### Windows 应用商店

在 Windows 应用商店中,您可以轻松下载和购买应用程序,来满足您的各种需求。其中提供了 各式各样的免费和收费应用程序,从日常应用程序、强大的商务应用程序到有趣的游戏等,应有 尽有。

在"开始"屏幕中,向左滑动并点击应用商店,然后开始选购。

# 在手机上使用语音命令

只需通过您的语音,即可拨打电话或查找地点。

₽ 部分国家/或地区可能无法使用语音命令。

1. 长按 🛃。

如果这是第一次使用语音命令功能,屏幕将显示您可以说出的一些命令示例。阅读示例 后,请点击**接受**。

2. 说出指令。

例如:

- 如果要呼叫联系人列表中的某人,您可以说"拨小彬手机"。
- 要打开日历等应用程序,可以说"打开日历"。
- 要在网页中搜索北京的咖啡店等内容,可以说"查找北京的咖啡店"。
- 如果需要帮助,可以说"我该说什么?"来查看您可以使用的各种语音指令。

相机

## 相机基本信息

不论是出差还是游玩,您都可以用相机来享受拍摄照片和视频的乐趣。

- 在"开始"屏幕中,向左滑动,然后点击相机以打开相机应用程序。
- 或者,按相机键。

☞ 您是否知道,在显示屏关闭或锁定时您也可以打开相机应用程序?只要长按相机键就可。

### 取景器屏幕

取景器屏幕中提供下列屏幕控件:

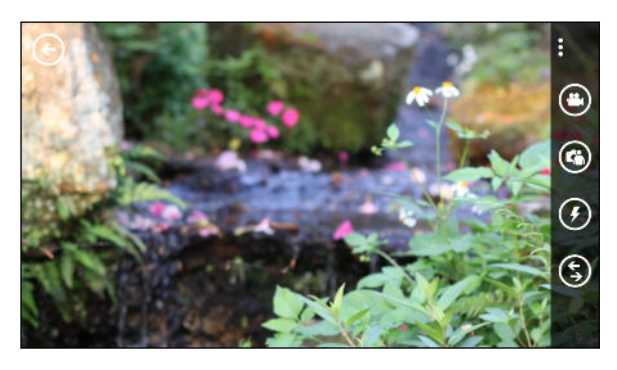

|      | 照片/视频模式   |
|------|-----------|
|      | 前置/主摄像头模式 |
| (FA) | 闪光灯模式     |
| •    | 视频灯       |
| \$   | 相机滤镜      |
| E    | 前往本机照片    |

以下情形中无法使用闪光灯和视频灯:

- 您正在使用前置摄像头。
- 电池电量非常低。

#### 缩放

在拍摄照片或视频前,您可以先缩放拍摄对象。

只需在屏幕上展开或靠拢手指即可进行缩放。

#### 更改设置

- 1. 点击 ••• > 照片设置或视频设置, 然后选择分辨率等设置。
- 2. 要保存设置,请在执行更改后点击保存。

₩ ₩ 要查找更多相机设置,请在**开始**屏幕中向左滑动,再点击**设置**。然后滑到**应用程序**列表,再点击**照片 + 相机**。

### 拍摄照片

- 1. 打开相机应用程序。
- 2. 选择相机设置:
  - 点击 🙆 可将相机设置为自动闪光、闪光灯打开或闪光灯关闭。
  - 点击 66 可切换到超广角前置摄像头,为您和朋友拍摄团体照。
  - 点击 (5) 可选择或下载滤镜。
  - 点击 ••• > 照片设置可选择要使用的分辨率。
- 3. 拿稳手机,方向可以是垂直(纵向视图)或水平(横向视图)。
- 4. 在拍摄照片前,您可以进行缩放。
- 5. 要拍摄照片,您可以:
  - 按下相机键一半进行对焦,然后再按到底来拍摄照片。相机将在屏幕中心的对象上自动对焦。
  - 或者,也可点击屏幕上的任意一点,在该处对焦并拍摄照片。

照片会保存在照片中心的本机照片相册中。

### 录制视频

您可以纵向或横向模式录制视频。为了获得最佳的视频观赏体验,最理想的方式是横向拍摄视频。

- 1. 打开相机应用程序。
- 2. 点击 😬 可切换到视频模式。 您将会在屏幕上看到视频计时器。
- 3. 选择视频录制设置:
  - 点击 ① 可在视频录制期间打开或关闭视频灯。
  - 点击 🜀 可切换到超广角前置相机。
  - 点击 ••• > 视频设置可选择要使用的分辨率。
- 4. 在录制前,您可以进行缩放。

25 相机

- 5. 按相机键,以开始录制。
- 6. 要停止录制,请再次按相机键。

视频会保存在照片中心的本机照片相册中。

## 拍摄之后

在拍摄照片或视频后,您可以查看刚才拍摄的和其他照片/视频,而不必离开相机应用程序。也可以选择要对照片或视频执行的操作,如上传到 SkyDrive 或在社交网络中分享。

- 在取景器屏幕中,点击 

   或者在屏幕上滑动手指。
   您将看到刚才拍摄的照片或视频。
- 如果是照片,您可以双击或者靠拢/展开手指来缩放。
   如果是视频,只需点击播放按钮即可查看录制内容。
- 3. 点击 ••• 查看您可以对照片或视频执行的操作的选项。
- 收缩屏幕可以更改为电影胶片视图。接着,您就可以在屏幕上左右轻拂,轻松浏览照片和 视频。
- 5. 要继续拍摄,向左滑动手指,直到回到取景器屏幕。

# 手机通话

# 拨打电话

- 一些 UIM 卡内置了移动运营商设定的 PIN 码(个人识别码)。如果要求您输入 PIN 码,请将 它输入,然后点击输入。如果您连续三次输错 PIN 码,您的 UIM 卡将被锁定。别着急。只要 联系您的运营商,查到 PUK (PIN 解锁密钥)码即可。
  - 1. 在"开始"屏幕中,点击 🕻 。
  - 2. 点击 🕕 打开键盘。
  - 3. 输入您想与之通话的号码,然后点击呼叫。

要挂断电话,请点击结束通话。

 如果准备好挂断电话但电话拨号屏幕不再显示出来,请点击屏幕最上方的通知,然后点击结束
 通话。

拨打紧急电话

➡ 要拨打紧急电话,您需要安装有效的 UIM 卡并连接到对应的可用网络。

- 1. 在"开始"屏幕中,点击 🕻 。
- 2. 点击 🕕 打开键盘。
- 3. 输入所在地区的紧急号码,然后点击呼叫。

如果启用了密码但已忘记,您依然可以拨打紧急电话而不必输入密码。点击锁定屏幕中的紧急呼叫,然后拨打当地的紧急号码。

### 拨打国际电话

 $\langle \!\!\!\! \nabla \!\!\!\! \rangle$ 

- 1. 在"开始"屏幕中,点击 🕻 。
- 2. 点击 🕕 打开键盘。
- **3**. 长按 O 键,直到显示 + 号。

加号(+)表明您拨打的是国际电话(不必输入所在国家/地区的国际接入号码)。

- 27 手机通话
  - 4. 在键盘上输入下列号码:
    - 国家/地区代码
    - 区号(无需开头的 0)
    - 电话号码
  - 5. 点击呼叫。

### 收到来电

收到联系人的来电时,手机会显示来电屏幕。

#### 接听来电

- 点击接听。
- 或者,如果显示屏已关闭并在有来电时唤醒,请先从底部向上滑动来解锁屏幕,然后点击 接听。

### 拒接来电

- 点击**忽略**。
- 或者,如果显示屏已关闭并在有来电时唤醒,请先从底部向上滑动来解锁屏幕,然后点击 忽略。

### 将响铃静音但不拒接来电

执行下列操作之一:

• 将手机面朝下放在水平表面上。

如果手机已面朝下,则有后续来电时依然会响铃。

- 按增大音量键或减小音量键。
- 按一下电源键,让铃声静音并将显示屏关闭。

## 通话期间我可以做什么?

在通话期间,可使用屏幕按钮打开扬声器、将电话置于保留状态,以及执行其他操作。

在通话期间打开扬声器

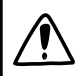

为降低损害听力的可能性,开启扬声器时,请勿将手机靠近耳朵。

在通话屏幕中,点击扬声器。

要关闭扬声器,请再次点击扬声器。

#### 保留通话

在通话屏幕中,点击切换。

要恢复通话,请再次点击切换。

#### 在通话间切换

如果您在通话时接到其他来电,您可以选择在两个通话之间切换。

- 1. 收到另一来电时,点击接听可接受第二个来电,并保留第一个来电。
- 2. 要在通话间切换,请点击屏幕最上方的栏位。

ull 10.55 保持 Angela Wang

在通话期间让麦克风静音

在通话屏幕中,点击静音。

要重新打开麦克风,请再次点击静音。

### 通话记录

使用通话记录查看未接来电、已拨打的号码和已接听的来电。

### 查看通话记录中的通话

- 1. 在"开始"屏幕中,点击 🕻 。
- 2. 在通话记录列表中,您可以:
  - 长按一个号码或联系人姓名,并将它删除。
  - 点击一个号码或联系人姓名前往个人资料列表,从中您可以选择回拨电话、发送短信、保存号码(如果尚未存储在联系人中),以及执行其他操作。

### 从通话记录中将新电话号码添加到联系人

- 1. 在"开始"屏幕中,点击 🕻 。
- 2. 点击要保存的电话号码,然后点击 用。
- 3. 点击 🕂 以创建新的联系人。
- 4. 根据需要编辑号码,选择电话号码类型,然后点击 🕞。
- 5. 添加联系人姓名和其他信息,然后点击 用。

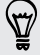

您也可以从通话记录中将电话号码添加到现有的联系人。

#### 清除通话记录

在通话记录列表中,您可以:

删除号码或名字

长按该号码或名字,然后点击**删除项**。

清除整个记录 点击 ••• > 全部删除。

# 打开或关闭飞行模式

许多国家或地区的法律要求乘客在飞机机舱中关闭无线设备。一种关闭无线功能的方式是将手机 切换为飞行模式。

启用飞行模式时,包括通话功能、数据服务、蓝牙和 WLAN 在内的所有无线电功能都会关闭。 禁用飞行模式后,通话功能便会重新启动,并且恢复先前的蓝牙和 WLAN<sup>®</sup>状态。

- 1. 在"开始"屏幕中向左滑动。
- 2. 点击设置 > 飞行模式。
- 3. 点击状态开关将它打开或关闭。

启用飞行模式时,状态栏中会显示 🕂 图标。

# 保持联系

人脉中心不仅仅是您的地址簿。它也是您与最关心的人保持联系的地方。

- 1. 在"开始"屏幕中,点击**人脉**图块。
- 2. 左右滑动屏幕访问您的联系人列表,查看联系人的最新状况。

| 全部       | 您的联系人列表。只需点击一个联系人,就能拨打电话、发送短信、进行聊<br>天,或查看该联系人的图片。         |
|----------|------------------------------------------------------------|
| 最近联<br>络 | 此处您可以查看并快速访问您最近查看或通信过的联系人。                                 |
| 圈子       | 此处您可以创建私人房间,进行聊天,以及分享照片、视频和日历等。也可以<br>创建群组,更加轻松地群发短信和电子邮件。 |

# 从 UIM 卡导入联系人

从 UIM 卡导人联系人时,它们会自动同步到您的 Microsoft 帐户。不会从 UIM 卡中删除它们。 如果还没有设置 Microsoft 帐户,您的联系人将保存到手机中。

- 1. 在"开始"屏幕中,点击**人脉**图块。
- 2. 点击 ••• > 设置 > 导入 SIM/UIM 卡联系人。

# 添加新联系人

- 1. 在"开始"屏幕中,点击人脉图块。
- 2. 在全部联系人列表中,点击 🕁。
- 3. 如果手机上设置了多个帐户,请点击要在其中创建联系人的帐户。
- 点击各个项目(如姓名、电话、电子邮件),然后输入相关的信息。
   输入完各个项目的信息后,请务必点击 (用)进行保存。
- 5. 点击添加照片指定图片,或使用相机为联系人拍摄照片。
- 6. 完成时,请点击 🖲 来保存新联系人。

## 跳到联系人列表中的某个部分

- 1. 在全部联系人列表中,点击一个字母图块可显示所有的字母图块。
- 2. 点击一个字母,快速跳转到联系人姓名以该字母为开头的部分。

### 筛选联系人列表

您可以筛选列表, 仅显示来自所选帐户的联系人。

- 1. 在人脉中,点击 ••• > 设置。
- 2. 点击筛选我的联系人列表。
- 3. 选择想要显示其中的联系人的帐户,然后点击 🔗。

# 合并联系人个人资料

在人脉中,您可能具有同一联系人的两个或多个版本。这通常是因为您在不同的帐户中拥有该联系人的个人资料。在大多数情形中,您的手机会自动合并联系人的个人资料。对于那些没有合并的,您可以手动进行链接。

- 1. 点击在全部联系人列表中具有一个或多个重复条目的联系人。
- 2. 点击 😁。
- 3. 您可以:
  - 在建议的链接(若可用)下,点击您要链接到该联系人的条目。
  - 点击选择联系人,然后点击属于重复条目的联系人。

取消链接联系人个人资料

- 1. 在全部联系人列表中,点击具有链接的个人资料的联系人。
- 2. 点击显示链接数量的链接图标 🕹。
- 3. 在链接的个人资料下,点击想要取消链接的那一个。
- 4. 点击断开链接。

### 搜索、编辑或删除

#### 搜索联系人

如果联系人列表特别长,搜索可能就是查找联系人最为快速的方式。

- 1. 在全部联系人列表中,点击 ②。
- 在搜索栏中,输入要搜索的联系人的名字或姓氏的前几个字母。 此时会显示匹配的联系人。
- 3. 点击要查看其联系信息的联系人。

#### 编辑联系人信息

- 1. 在全部联系人列表中,点击想要更改其信息的联系人。
- 2. 点击 🕗。
- 如果此为链接的联系人(该联系人在多个帐户中,并显示为联系人列表中的一个条目), 请点击要编辑的帐户。
- 编辑该联系人的信息或添加新信息。
   输入完项目的新信息后,请务必点击 (用)来应用这些更改。
- 5. 完成时, 按 ← 或 【。

删除联系人

- ₽ 删除在线帐户联系人会将其从手机和在线帐户中同时删除。
  - 1. 在全部联系人列表中,点击想要删除的联系人。
  - 2. 点击 ••• > 删除。
  - 如果该联系人为链接的联系人(多个帐户中具有该联系人),请选择要从哪个帐户删除该 联系人。
- 您也可以长按一个联系人,再点击删除。

## 与一组联系人实时共享

房间是您可以进行群聊,以及分享照片、视频和日历等的地方。

#### 创建新房间

- P 只有使用 Windows Phone 8 的联系人才能加入到房间中。创建房间时,您就是该房间的主人。所有其他房间成员为客人。
  - 1. 在"开始"屏幕中,点击**人脉**图块。
  - 2. 在圈子屏幕中,点击 🛨 > 房间。
  - 3. 为房间输入一个名称,然后点击 用。
  - 点击 (+),然后选择要邀请到该房间中的联系人。
     重复此操作将更多联系人邀请到该房间中。

房间邀请会通过短信发送。

5. 完成时,点击 🕗。

#### 邀请联系人加入房间

1. 点击您要邀请联系人加入的房间。

只有您是该房间的主人,您才可以邀请别人。

- 2. 点击 🏟 > 🕂。
- 3. 点击要邀请的联系人。
- 4. 要邀请其他联系人,请点击 🛨。
- 5. 完成时,点击 🕗。

您邀请的人员将收到一则短信,其中包含加入您的房间的链接。

#### 重新排列房间图块

稍微改变一下。 您可以按照自己喜欢的方式,随意重新排列房间成员图块。

- 1. 点击您要更改的房间。
- 2. 长按一个联系人直到其浮动为止。
- 3. 将图块拖动到新的位置。
- 4. 完成时,按←。

管理房间

- 2 您只能管理自己创建的房间。
  - 1. 点击您要管理的房间。
  - 2. 点击 •••。
  - 3. 您可以:
    - 更该房间的名称。
    - 添加或删除客人。
    - 删除房间。

#### 离开房间

1. 点击您要离开的房间。

如果您是房间主人,则无法离开该房间。

2. 点击 ••• > 离开房间 > 离开。

# 分组联系人

群组可以让您更加轻松地将同一电子邮件和短信发送给多个联系人。创建群组时,它会显示在**圈** 子屏幕中。

点击一个群组,您就可以看到群组成员,以及群发邮件/短信和群聊的选项。

### 创建新群组

- 1. 在"开始"屏幕中,点击人脉图块。
- 2. 在**圈子**屏幕中,点击 🕂 > **群组**。
- 3. 输入群组名称,再点击 🖲。
- 点击 (+),然后选择要添加到该群组中的联系人。
   重复此操作将更多联系人添加到该组中。

🗹 长按一个群组,可以将它固定到"开始"屏幕中。

### 将联系人添加到群组

- 1. 点击要向其添加联系人的群组。
- 2. 点击 🍓 > 🕂。
- 3. 点击要添加的联系人。

从群组删除联系人

- 1. 点击您要从中删除联系人的群组。
- 2. 点击 🝓 , 再选择您要删除的联系人。
- 3. 点击从群组中删除。

更改成员的联系首选项

如果联系人有多个电子邮件地址或电话号码,您可以选择群发电子邮件或短信时要使用的电子邮件地址或电话号码。

- 1. 点击包含您要更改其联系首选顶的成员的群组。
- 2. 点击 🝓 , 然后点击该联系人。
- 3. 点击电话号码框或电子邮件地址框,以更改信息。
- 4. 完成时,点击 🖲。
- 5. 点击 🕑 返回到群组屏幕。

#### 重新排列群组图块

不想以字母顺序查看群组成员吗? 您可以按照自己喜欢的方式,随意排列群组成员图块。

- 1. 点击您要更改的群组。
- 2. 长按一个联系人直到其浮动为止。
- 3. 将图块拖动到新的位置。
- 4. 完成时,按 ←。

#### 重命名群组

- 1. 点击您要重命名的群组。
- 2. 点击••• > 重命名。
- 3. 为群组输入一个新名称。
- 4. 完成时,点击 🖲。

### 删除群组

- 1. 点击要删除的群组。
- 2. 点击 ••• > 删除。

## "我"图块是什么?

"我"图块是您的个人资料的快捷方式。您可以从"开始"屏幕或人脉中心访问您的个人资料。

- 在"开始"屏幕中,点击我图块。
- 在"开始"屏幕中,点击人脉图块。点击您的个人资料图片。

以下是一些您可以执行的操作:

- 更新您在 Microsoft 帐户中的个人资料图片。
- 设置您的聊天状态。让别人看到您在即时消息中处于有空状态。

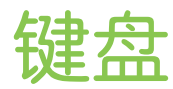

### 使用屏幕键盘

如果启动的程序或选择的字段需要输入文字或数字,屏幕键盘即会处于可用状态。 点击屏幕中需要输入文字的任意位置,键盘会自动显示出来。

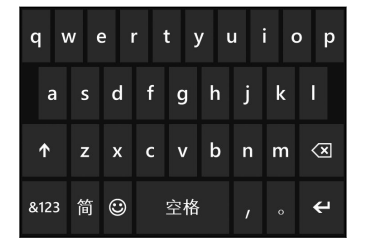

使用完键盘后,按← 可将它关闭。

### 打开大写锁定

长按或双击 Shift 键 🔨 。 再次点击此键可关闭大写锁定。

#### 输入数字和符号

- 1. 点击 4123 可切换到数字和符号键盘。您可以在键盘中找到数字、常用标点符号和记号。
- 2. 要使用更多符号,请点击 >。
- 一些符号键可以提供更多符号。长按一个符号即可查看更多符号。
   例如:
  - 长按左括号键等符号键,然后选择您要的符号。

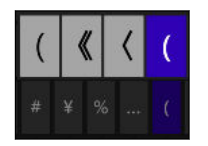

- 长按句号键可显示一些常用标点选项,然后点击您要的一个。
- 长按货币符号键可从可用的货币符号中挑选。

#### 移动光标

要将光标放到您已输入的文本中间,请长按需要更改的文本附近,直到光标显示出来;然后拖动 手指,将光标移到所需的准确位置。
## 使用联想文字输入词语

屏幕键盘具有联想文字功能,有助于您提高打字的速度和准确性。联想文字输入功能默认为启用 状态,在您输入时会显示字词建议。

要以联想模式输入词语:

- 在看到您需要的字词以粗体显示或显示在建议栏首位时,只需点击空格键即可将它插入到文本中。
- 如果在完整输入字词前在建议中看到您要的字词,点击该词即可将它插入到文本中。
- 滑动建议栏即可查看更多字词。
- 在使用某些键盘语言时(如英文键盘),如果您拼错或选错了字词,只需点击该词以显示建 议栏,然后选择正确的字词。

## 更改键盘语言

您可以为键盘选择多种语言、布局和地区。 手机可以根据您选择的语言,提供字词建议和拼写更正。

- 1. 在"开始"屏幕中向左滑动。
- 2. 点击设置 > 键盘。
- 3. 点击添加键盘。
- 选择您要在屏幕键盘中使用的语言。
   如果选择使用两种或两种以上键盘语言/布局,屏幕键盘中将包含语言键 简。

语言键会根据键盘有不同的外观。

- 5. 完成时,点击 🕢。
- 6. 在使用屏幕键盘时,点击语言键 简 即可切换您已选择的语言。

👻 也可以长按语言键,查看所有的可用键盘选择。

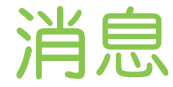

## 在一个位置发送短信和聊天

借助消息应用程序,您可以在一个位置同时发送短信和进行聊天。

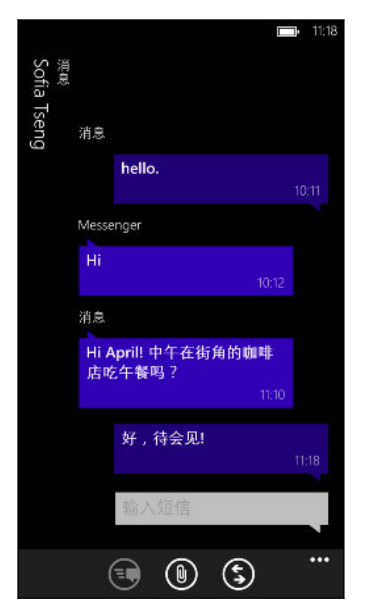

无论朋友们在使用手机还是计算机,您都可以给他们发送短信或 Microsoft Messenger 即时消息。

P 要在 Messenger 中聊天,您首先需要设置 Microsoft 帐户。

- 1. 在"开始"屏幕中,点击 🛡。
- 2. 如果要通过 Microsoft Messenger 发送即时消息,请先设置您的聊天状态(如果还没这么做)。
- 3. 点击 🛨。
- 4. 点击 🛨 ,选择一个联系人 ,然后点击该联系人的电话号码或 Messenger ID 来确定想要 如何发送该信息。

重复此操作来添加更多收件人,他们的名字会自动添加到收件人框中。

- 5. 点击显示输入短信的方框,然后输入您的信息文本。
- 6. 点击 🕄 进行发送。

在添加联系人时,您也可以:

- 39 消息
  - 点击 (+),然后点击一个联系人群组。群发彩信选项(如果已在应用程序设置中打开)有助 于在您与一组人收发短信时将回复保持在一个对话中。回复以彩信形式发送,而非短信。
  - 在收件人框中开始输入姓名,然后点击匹配的联系人姓名。
  - 在收件人框中输入手机号码或电子邮件地址。要添加更多收件人,请在各个收件人后点击 Enter 键。

设置聊天状态

- 1. 在"开始"屏幕中,点击 🔍。
- 2. 点击 🚖,然后点击一个状态。

例如,点击**有空**可登录,让您的家人与朋友在其 Microsoft Messenger 中看到您已在 线。

☞ 您也可在"开始"屏幕中点击"我"图块来设置聊天状态。

在设好状态并登录后,您可以在消息应用程序中查看谁已在线。点击一个联系人,向他/她发送即 时消息。

## 在信息中分享图片、视频和其他

您可以通过在短信中附加图片和视频等来发送彩信。也可以在 Microsoft Messenger 中的即时 消息中添加附件。

- ← 在发送彩信前,请先确保此服务已包含在您的数据套餐中。
  - 1. 在"开始"屏幕中,点击 🔍。
  - 2. 点击 🛨 以创建新的信息。
  - 3. 在收件人字段中,输入收件人的姓名、移动电话号码或电子邮件地址。
  - 4. 点击 🖲 执行下列操作:

| 附加图片    | 点击图片,然后选择现有的照片,或点击 🙆 拍摄照片并附加。图片在插入到短信中时会自动调整大小。 |
|---------|-------------------------------------------------|
| 附加视频    | 点击 <b>视频</b> ,然后选择现有的视频。                        |
| 附加语音便笺  | 点击 <b>语音便笺</b> ,然后开始讲话。完成录音时,点击 <b>完成</b> 。     |
| 附加联系人信息 | 点击 <b>联系人</b> ,然后点击要分享的联系人。点击 🕑 将该联系人添加到信息中。    |

- 要删除附件,请长按附件,再点击删除。
  - 5. 使用屏幕键盘输入信息内容。
  - 6. 点击 💽 进行发送。

S

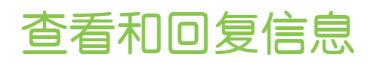

接收到新信息时,您将会听到通知音(若已设置),并在屏幕最上方看到信息的部分显示。

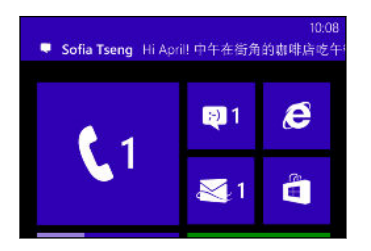

- 1. 要打开并阅读信息,您可以:
  - 点击屏幕最上方的通知。
  - 或者,打开消息应用程序来访问并阅读信息。
- 2. 输入回复内容, 然后点击 🕄。

如果联系人有多个电话号码或电子邮件地址,您可以点击 💲 选择另一个。

#### 为何不能在同一对话上使用 Messenger 回复我的朋友?

如果您是 Messenger 上某人的朋友,您可能具有同一人的多个不同联系人个人资料。其 电话号码和 Messenger 信息可能存储为手机上的不同联系人。在此情形中,您需要手动 链接这些联系人。

打开人脉应用程序并进行链接。

#### 复制和粘贴信息

您可以复制-条以前的信息,将它粘贴到正在撰写的新信息中。

- 1. 在会话列表中,点击一个联系人(或电话号码)以显示该联系人的信息往来。
- 2. 长按要复制的信息,然后点击复制。
- 3. 点击您正在撰写新信息的文本框。
- 4. 要粘贴所复制的信息,请点击 🕒。

## 管理对话

#### 转发信息

- 1. 在会话列表中,点击一个联系人(或电话号码)以显示该联系人的信息往来。
- 2. 长按要转发的信息,然后点击转发。

- 41 消息
  - 3. 填写收件人。
  - 4. 点击 💽 进行发送。

## 删除信息

- 1. 在会话列表中,点击一个联系人(或电话号码)以显示该联系人的信息往来。
- 2. 长按要删除的信息,然后点击删除。

删除整个对话

在会话屏幕中,长按您要删除其信息的联系人(或电话号码),然后点击删除。

# 电子邮件

## 添加 Microsoft 帐户

第一次设置手机时,手机会要求您登录 Microsoft 帐户。如果当时没有登录或者您有多个 Microsoft 帐户,请前往"设置",设置您的首要 Microsoft 帐户或其他帐户。

- 1. 在"开始"屏幕中向左滑动。
- 2. 点击设置 > 电子邮件 + 帐户。
- 3. 点击添加帐户。
- 4. 执行下列操作之一:
  - 要添加首要要帐户以便使用电子邮件和手机上的其他 Microsoft 服务,请点击 Microsoft 帐户。
  - 要设置更多电子邮件帐户,请点击 Hotmail。
- 5. 输入您的电子邮件地址和密码,然后点击登录。

您的 Microsoft 帐户电子邮件、联系人、日历和源将同步到手机中。

- 无法从手机上删除您设置的第一个 Microsoft 帐户。
- 如果设置了其他 Microsoft 帐户,来自这些帐户的照片不会同步到手机中。

## 添加 POP3/IMAP 电子邮件帐户

- 1. 在"开始"屏幕中向左滑动。
- 2. 点击设置 > 电子邮件 + 帐户。
- 3. 点击添加帐户。
- 4. 选择所要的电子邮件帐户类型。

如果帐户列表中没有看到您需要的,请点击其他电子邮件提供商。

- 43 电子邮件
  - 5. 输入您的电子邮件地址和密码。
    - 如果要添加 Google<sup>®</sup> 帐户,您可以选择仅同步电子邮件,还是同时也同步 Google 联系人和日历。
    - 如果设置的是其他 POP3 或 IMAP 帐户, 手机将仅同步这些帐户中的电子邮件。
  - 6. 点击登录。

手机接着会查找帐户设置,完成设置,并同步您帐户中的信息。

如果手机找不到您的帐户设置,请前往高级设置,手动输入接收和发送服务器以及其他设置。 您将需要从电子邮件提供商处获取这些信息。

## 添加 Microsoft Exchange ActiveSync 帐户

- 1. 在"开始"屏幕中向左滑动。
- 2. 点击设置 > 电子邮件 + 帐户。
- 3. 点击添加帐户。
- 4. 点击 Outlook。
- 5. 输入您的电子邮件地址和密码,然后点击登录。

如果找到了您的帐户设置,请等待手机完成与工作电子邮件、联系人和日历的同步。

如果找不到您的帐户设置,请按照屏幕上的说明操作,手动输入 Exchange ActiveSync 帐户 设置。有关设置详情,请咨询您的 Exchange Server 管理员。

## 检查电子邮件

在设置好电子邮件帐户后,"开始"屏幕中会为每个帐户添加一个新图块。

1. 要打开某个电子邮件帐户,请点击"开始"屏幕中对应的图块。

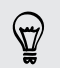

如果看不到对应的图块,请在"开始"屏幕中向左滑动,然后点击应用程序列表中的电子邮件帐户。

- 在全部电子邮件列表中,向上或向下滚动来快速浏览电子邮件。
   电子邮件已整齐地分组到各个对话中。如果某封电子邮件有来往的回复,点击该邮件即可展开并显示相关的电子邮件消息。
- 3. 点击电子邮件消息,将它打开进行阅读。

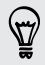

如果电子邮件列表很长,您也可以左右滑动手指来仅显示未读、已标志的或紧急的电子邮件。

#### 回复或转发电子邮件

- 1. 打开并阅读电子邮件。
- 2. 点击 🔊。
- 3. 选择是要仅回复发件人,回复所有人,还是转发电子邮件。

#### 链接收件箱

- 要在一个位置上查看所有帐户的电子邮件而不必切换不同的帐户,您可以将收件箱链接为一个。
  - 1. 点击 ••• > 链接多个收件箱。
  - 在其他收件箱下,点击您要合并到统一收件箱的一个或多个电子邮件帐户。
     统一收件箱的默认名称为联合收件箱。

如果要更改统一收件箱的名称,请点击重命名"联合收件箱"。

3. 按 ← 返回到收件箱。 您将只看到一个收件箱,其中包含了各个帐户中的所有电子邮件。

下一次要检查电子邮件时,请点击"开始"屏幕或应用程序列表中的 🗗。

#### 取消链接收件箱

- 1. 点击 ••• > 联合收件箱。
- 2. 在本收件箱下,点击您要从统一收件箱删除的电子邮件帐户。
- 3. 点击断开链接。

## 发送电子邮件

- 1. 打开您要用于发送电子邮件的电子邮件帐户。
- 2. 点击 🕀。

 $\mathbf{P}$ 

- 3. 填入一个或多个收件人。在收件人字段中,您可以:
  - 点击 🛨 选择联系人。再次点击可以添加收件人。
  - 开始输入某人的姓名或电子邮件地址。随着您的输入,如果存储的联系人中可以找到
     匹配项,它们会列出来。点击需要的那一个。
- 4. 输入主题,然后撰写您的邮件。
- 5. 要附加图片,请点击 🖲。
- 6. 准备好发送电子邮件时,请点击 🔁。
- 在手动输入多个电子邮件地址时,请用分号分隔。
  - 要发送电子邮件的副本(抄送)或密件副本(密件抄送),请点击 ••• > 显示抄送和密件抄送,再添加其他收件人。

#### 设置电子邮件的优先级

您可以在发送电子邮件前,为它设置优先级。

- 1. 在撰写邮件时,点击 ••• > 优先级。
- 2. 选择邮件的优先级。

#### 保存或放弃电子邮件

- 1. 在撰写邮件时,点击 🙁。
- 2. 选择是要将电子邮件保存为草稿还是将它删除。

#### 恢复电子邮件草稿

- 1. 在位于电子邮件列表中时,点击 ••• > 文件夹列表 > 草稿。
- 2. 点击草稿电子邮件进行编辑。
- 3. 发送该电子邮件。

## 管理电子邮件

#### 删除、移动、设置标志或标记多封电子邮件

- 1. 点击 🗐 。
- 要快速选择一个对话中的所有电子邮件,请选择最上面的一封(显示主题和邮件数量的那 一封)。

或者,如果要逐一选择电子邮件,请点击其对应的复选框。

- 3. 选择要对选定邮件执行的操作。
  - 点击 可以删除。
  - 点击 👩 可将邮件移到其他邮件文件夹。
  - 点击 •••, 再选择是要设置标志, 还是将邮件标记为已读或未读。
- 您也可以点击一封电子邮件的最左侧,先选中该电子邮件。复选框即显示出来,您可以选择多
   封电子邮件。

#### 删除、移动、设置标志或标记电子邮件

- 1. 长按某个对话或一封电子邮件。
- 2. 在选顶菜单中,选择您要对整个对话或单封电子邮件执行的操作。

#### 切换到其他邮件文件夹

- 1. 点击 ••• > 文件夹列表。
- 2. 点击显示所有文件夹查看所有可用的邮件文件夹。
- 3. 点击您要查看其电子邮件的邮件文件夹。

## 更改电子邮件帐户设置

- 1. 在"开始"屏幕中,点击所需的电子邮件帐户。
- 2. 点击 ••• > 设置。
- 3. 点击同步设置选择下载项目的频率,或者更改想要同步的项目。
- 4. 选择是否要在发送的电子邮件中显示签名。
- 5. 点击 🕗。

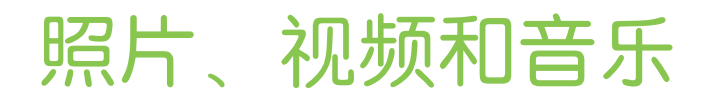

## 照片

#### 关于照片中心

在照片中心中,您可以查看用相机拍摄的照片和视频,浏览在线相册,或者查看朋友最新的快 照。

- 1. 在"开始"屏幕中向左滑动。
- 2. 点击照片。
- 3. 左右滑动屏幕, 您会看到以下项目:
  - **图片集**您可以根据相册或日期来查看照片和视频,或者查看本机照片中的内容。也可以 查看朋友或自己的在线相册。
  - 收藏夹 查看最多 8 张已标记为收藏顶的图片,或点击**查看全部**查看其余的图片。甚至还可以将收藏夹固定到"开始"屏幕,点击一下就可访问。
  - 应用 此处可找到照片增强器,以及其他可用于编辑照片的应用程序。

将照片添加到收藏夹中

一些快照非常出色,让您意犹未尽。为了能快速访问这些照片,可以将它们添加到收藏夹中。

- 1. 在照片中心中,找到喜欢的照片,再通过点击将它打开。
- 2. 长按该照片,然后点击添加到收藏夹。

在将在线相册中的照片添加到收藏夹前,您需要先将它保存到手机中。打开照片,然后点击•••
 >保存到手机。

#### 更改照片中心的背景

您可以挑选任何照片用作照片中心的背景,甚至可以使用在线相册中的照片。更加出色的是,您的照片中心还可轮换显示选择的收藏图片。

- 1. 在"开始"屏幕中向左滑动。
- 2. 点击**照片**。

- 3. 点击 •••。
- 4. 您可以:
  - 选择要用作背景的照片。点击**选择背景**,选择照片,再进行裁剪。
  - 点击随机背景以仅随机显示标记为收藏项的照片。

☞ 如果"开始"屏幕中有照片图块,您选择的背景也会显示在该图块中。

#### 分享

与朋友和挚爱的人分享照片或视频。 您可以通过彩信或电子邮件发送照片和视频。也可以将照片 或视频上传到您的在线帐户。

- ┍ 在上传前,请确保已登录在线帐户。
  - 1. 在照片中心中,查找并打开想要分享的照片或视频。
  - 2. 执行下列操作之一:

| 共享或发送        | 1. | 点击••• > <b>共享</b> 。                  |
|--------------|----|--------------------------------------|
| 2            | 2. | 选择发送的方式或共享的位置。                       |
| 上传到 SkyDrive | 1. | 点击 ••• > 保存到 SkyDrive。               |
| 2            | 2. | 点击 🗐 或 🗊 将图片或视频保存到 SkyDrive。而后您可以将图片 |
|              |    | 或视频附加到电子邮件或彩信中。                      |

#### 使用照片增强器

照片需要一点修饰吗? 点击一下改善照明不足条件下拍摄的照片。或者应用特效给照片独特的感觉。

- 1. 在"开始"屏幕中向左滑动。
- 2. 点击照片增强器。
- 3. 点击选择图片。
- 4. 打开想要编辑的照片所处的相册,然后点击照片。
- 5. 要查看可用的选顶,请左右滑动各种效果的缩略图。
- 6. 点击一种效果,将它应用到照片上。
- 7. 点击 🕞 进行保存。

增强的照片将保存在另一个称为保存的图片的相册中。

音乐 + 视频

## 播放音乐、视频和播客

聆听音乐、在上下班的路上收看或收听喜爱的播客,或在下次飞行途中观看电影。

- 1. 在"开始"屏幕中向左滑动。
- 2. 点击音乐 + 视频。
- 3. 在**收藏**中,点击音乐、视频或播客。
- 4. 左右滑动手指进入不同的类别(例如在浏览音乐时查看艺术家或专辑)。
- 5. 点击想要播放的项目。播放屏幕随即打开,并开始播放音乐、视频或播客。
- 6. 使用屏幕上的控件控制播放。

## 让音乐更加动听

插入耳机时,手机会自动启用 Beats Audio,为您提供增强的声音体验。

- 1. 要打开或关闭 Beats Audio,请在开始屏幕中向左滑动,然后点击设置 > Beats Audio。
- 2. 点击开/关按钮打开或关闭 Beats Audio。

# 同步与备份

## 保持同步

您可以将照片、视频、音乐和文档等从计算机轻松传输到手机中(或反之)。

| 如果您有…        | 请执行                                           |
|--------------|-----------------------------------------------|
| Windows 8 PC | 通过数据线将手机接到计算机上,Windows Phone 应用程序就会自动安<br>装。  |
| Windows 7 PC | 通过数据线将手机接到计算机上。将显示用于安装 Windows Phone 应用程序的链接。 |
| Mac®         | 从 Mac App Store 获取 Windows Phone 应用程序。        |

若要进一步了解如何查找正确的应用程序,请访问 WindowsPhone.com。

## 备份文件

使用 Microsoft 帐户登录后,您可以保存各项内容到 SkyDrive 等在线服务。

在手机上设置备份时,您可以:

- 自动上传照片到 SkyDrive,以便从任何可访问网络的位置进行查看。
- 将短信和彩信同步到 Hotmail<sup>®</sup> 进行备份,以防万一。
- 创建手机设置的备份,包括已安装的应用程序列表、主题颜色、Internet Explorer<sup>®</sup> 收藏 夹,以及帐户等。

您可以在**设置 > 备份**中细调备份选项。例如,您可以自动上传高分辨率照片,或者随时手动备份您的设置。

# Internet 连接

## 数据连接

在您第一次打开手机时,它会自动设置为使用您的移动运营商的数据连接(如果已插入 UIM 卡)。

#### 打开或关闭数据连接

关闭数据连接有助于延长电池使用时间并节省数据服务费用。但是,如果未开启数据连接且也未 连接到 WLAN 网络,您将接收不到电子邮件、社交网络帐户和其他同步信息的自动更新。

- 1. 在"开始"屏幕中向左滑动。
- 2. 点击设置 > 手机网络。
- 3. 点击数据连接开/关按钮。

#### 使用连接设置

连接设置应用程序使得重新配置数据连接设置变得轻松而快捷。

在您改用其他 UIM 卡并重新启动手机时,连接设置将打开并根据新的 UIM 卡自动设置手机的数据连接。

如果移动运营商将不同的连接设置配置文件用于其数据服务(例如,Internet 和 WAP 使用不同的设置),您也可使用此应用程序来轻松切换配置文件。

#### 切换到其他数据连接

如果应用程序没有自动配置手机的数据连接,或者您需要切换到其他移动运营商以便能使用特定的数据服务,您可以在连接设置中手动选择移动运营商。

- 1. 在"开始"屏幕中向左滑动。
- 2. 点击连接设置。
- 3. 点击••• > **手动选择**。
- 4. 选择国家/地区,再选择要使用的移动运营商。
- 5. 点击 🕢,应用更改。

#### 添加新接入点

P

接入点名称 (APN) 是手机用于连接数据网络的地址。默认情况下,第一次设置手机时会自动设置接入点名称。如果蜂窝数据连接无法工作或者您无法发送彩信 (MMS),请根据您的位置和移动运营商重新输入新的接入点名称。

在进行添加前,请先从移动运营商处获得接入点名称和设置(包括所需的用户名和密码)。

- 1. 在"开始"屏幕中向左滑动。
- 2. 点击设置 > 手机网络。
- 3. 点击添加 internet 接入点或添加彩信接入点。
- 4. 输入接入点名称和其他必要设置。
- 5. 点击 🖲 进行保存。

#### 启用数据漫游

即使在移动运营商覆盖区域之外,您也可连接到其合作伙伴的网络并访问数据服务。

▲ 漫游时访问数据服务可能会非常昂贵。请在启用数据漫游前咨询移动运营商的数据漫游资费。

- 1. 在"开始"屏幕中向左滑动。
- 2. 点击设置 > 手机网络。
- 3. 点击数据漫游选项框,然后点击漫游。

## **WLAN**

要使用 WLAN, 您需要接入一个无线接入点或"热点"。其可用性和 WLAN 信号强度取决于 WLAN 信号必须穿过的物体,如大楼或房间之间的墙壁等。

连接到 WLAN 网络

- 1. 在"开始"屏幕中向左滑动。
- 2. 点击设置 > WLAN。

- 53 Internet 连接
  - 3. 点击 WLAN 网络开/关按钮,以打开 WLAN。

您将会看到可用无线网络的列表。

- 4. 点击要连接的无线网络。
  - 如果选择的是开放网络,手机会自动连接到该网络。(在咖啡馆、餐馆或宾馆等地方 找到的一些 WLAN 网络可能需要您在 Web 浏览器中输入密码后才能连接。)
  - 如果选择的是安全网络,请输入所需的密码,然后点击完成。

连接到无线网络后,状态栏中会显示 WLAN 已连接图标 🜈 ,并显示信号强度(通过亮起的窄条数量表示)。

在下一次连接到同一个安全无线网络时,手机不再要求您重新输入密码或其他安全信息,除非您 已恢复到出厂默认设置。

#### 连接到隐藏 WLAN 网络

WLAN 网络可能为隐藏状态,也就是其网络名称不广播出来。在这一情形中,该网络不会出现在 WLAN 设置屏幕的可用网络列表中,网络处于覆盖范围中时也不会显示通知。要在隐藏的 WLAN 网络处于覆盖范围中时连接到该网络,您需要输入其网络名称和密码。

#### 网络名称和密码区分大小写。

- 1. 在"开始"屏幕中向左滑动。
- 2. 点击设置 > WLAN。
- 3. 确保已打开 WLAN。
- 4. 点击高级。
- 5. 点击 🛨,输入网络名称,然后点击添加。
- 6. 在登录屏幕中,输入密码,然后点击完成。

#### 断开 WLAN 网络连接

- 1. 在"开始"屏幕中向左滑动。
- 2. 点击设置 > WLAN。
- 3. 点击 WLAN 网络开/关按钮,以关闭 WLAN 并断开无线网络的连接。

您也可以长按相关的网络名称,然后点击删除来断开连接。不过,这样会删除其安全设置(如果 是安全网络),下一次连接到此 WLAN 网络时您将需要重新输入。

# 搜索和 Web 浏览器

## 搜索网页的方式

只需按 **P** 即可使用 Bing<sup>®</sup> 搜索网页。

除了输入内容进行搜索外,您还可以通过 Bing 进行更多搜索:

- 通过语音搜索网页。若要了解更多信息,请参见第 22 页的在手机上使用语音命令。
- 使用 Bing Vision 扫描 QR 码和 Microsoft Tag, 然后在网页中查找这些内容。请参见第55页的扫描代码和标记。
- 查找附近的餐馆、商店和去处。请参见第 59 页的关于周边商圈。

部分国家/地区中可能无法使用某些网页搜索功能。

## 搜索信息

- 1. 按 **O** 。此时打开 Bing 搜索屏幕。
- 2. 点击搜索框,输入想要搜索的内容,然后点击键盘上的 🔶。
- 3. 向左或向右滑动屏幕即可缩小或扩大搜索结果的范围: 网页、本地或影像。

|                                                                                               | 02:56                                                                   |
|-----------------------------------------------------------------------------------------------|-------------------------------------------------------------------------|
| bing                                                                                          | Ŷ                                                                       |
| 网页 本                                                                                          | 动 影響                                                                    |
| 必应 Bing<br>必应 Bing 是一个授家引制<br>的答案,让您可以更快地<br>www.bing.com//mkt=zh-                            | ≰,它查找并组织您所需<br>作出更明智的决策。<br>cn                                          |
| 必应_百度百科<br>微较公司2009年5月29日<br>搜索品牌"必应",打造全<br>次"必应"中文搜索品牌的<br>balke baidu com/view/24          | 正式宣布推出全新中文<br>新的快乐搜索体验。此<br>发布将于微软全球搜索<br>91177.htm                     |
| 必应词典(Beta)<br>线翻译,英语学<br>必应词典(Bing Dictiona<br>着出的第一代页油学习引<br>靠的词库和例句库,为您<br>dict bing com.cn | , 在线词典 , 在<br>3 <b>31章</b><br>▼, 2最微软亚洲研究院<br>▼, 它拥有最为丰富可<br>提供优质的免费词典和 |
| Bing - 维基百科<br>全书<br>必应(Bing,台湾译作<br>司推出的用以取代Live S                                           | ,自由的百科<br><sup>续份)是一款 微软公</sup><br>iearch 的 搜索引擎。 微                     |

 $\mathbf{P}$ 

在**网页**结果下,向上或向下滚动可查看不同类型的结果,如新闻、相关搜索、应用程序、产品 和航班状态等。显示的结果的类型将取决于您输入和搜索的内容。

## 扫描代码和标记

想要扫描并搜索吗? 使用 Bing 影像,您可以使用相机扫描看到的许多东西,然后在 Web 上搜索它们。

您可以扫描在杂志中、网上、标志上或其他位置看到的 QR 码和 Microsoft Tag。

您可以扫描和搜索的项目根据您所处的国家或地区而有所不同。

#### 扫描 QR 码

- 1. 按 2。
- 2. 在 Bing 搜索屏幕中,点击 ④。
- 3. 将相机对准您要扫描的 QR 码。

您将会看到"结果"屏幕。

4. 点击结果即可获取该 QR 码 的相关信息。所显示的信息取决于 QR 码,可以是信息、联系信息、电子邮件地址或电话号码。

#### 扫描 Microsoft Tag

- 1. 按 **ク**。
- 2. 在 Bing 搜索屏幕中,点击 ④。
- 3. 将相机对准您要扫描的 Microsoft Tag。 您将会看到"结果"屏幕。
- 4. 点击结果即可获取该 Tag 的相关信息。

#### 从以前的图片搜索结果中选择

- 1. 按 2。
- 2. 在 Bing 搜索屏幕中,点击 🕥。
- 3. 点击历史记录。
- 4. 在影像历史记录屏幕中,点击一个过去的结果。

## 打开和导航网页

Internet Explorer Mobile 可让您随时随地轻松浏览网页。通过使用标签,您可以打开多个网页,并在其中轻松切换。

#### 打开网页

- 1. 在"开始"屏幕中,点击 🖉。
- 2. 点击地址栏,然后输入 Web 地址。随着您输入, Internet Explorer 将建议可能的匹配顶。
- 3. 如果看到您要寻找的网站,请点击它。或者,点击屏幕键盘上的 →。

#### 使用标签打开多个网页

您可以同时打开最多六个单独的浏览器窗口(在 Internet Explorer 中称为"标签")。标签使得在网站之间跳转变得轻而易举。

- 1. 在 Internet Explorer 中, 点击 ••• > 标签页。
- 2. 点击 🕂 可打开新的标签。此时会显示一个空的浏览器屏幕。
- 3. 在新浏览器屏幕中,前往所需的网站。

#### 在标签之间切换

- 1. 在 Internet Explorer 中, 点击 ••• > 标签页。
- 2. 点击显示您要打开的网站的缩略图。

如果不再需要查看某个网站,您可以点击 🗴 关闭相应的标签。

#### 分享链接

在看到喜欢的网站时,可以通过分享其链接来轻松地告诉您的朋友。您可以在短信或电子邮件中 发送链接,

- 1. 在 Internet Explorer 中查看网站时,点击 ••• > 共享页面。
- 2. 选择分享该链接的方式。

# 地图和位置

## 定位服务

#### 打开定位服务

您可以选择打开定位服务,允许应用程序使用您的位置信息,让您拥有更丰富的体验。例如,用 相机应用程序拍摄的照片中可以存储您的 GPS 位置信息。也可以使用地图来显示您的位置。

- 1. 在"开始"屏幕中向左滑动。
- 2. 点击设置 > 定位。
- 3. 点击定位服务**开/关**按钮。

启用了定位服务的应用程序现在便可获取您的当前位置。

## 地图

#### 关于地图

地图可以显示您身处的位置、找到您寻找的地址或地点,并提供到达目的地的路线。还可以显示 附近您可能感兴趣的商店或餐馆。

- 需要连接到 Internet 才能使用地图。
- 部分国家/地区可能不支持地图的某些功能。

#### 在地图上移动

- 1. 向任何方向拖动手指即可查看地图的其他区域。
- 2. 若要放大,请在页面上展开拇指和食指。若要缩小,请靠拢您的手指。
- 3. 在地图上双击即可在一个点上自动居中并放大。再次双击可以更近距离地查看。

#### 查找您的位置

石查找您的位置并在地图上查看前,首先需要在设置中打开定位服务(如果在地图应用程序询问是否能访问并使用您的位置时曾经拒绝过)。

- 1. 在"开始"屏幕中向左滑动。
- 2. 点击地图。应用程序即尝试查找您的位置并显示在地图上。
- 3. 如果地图上显示的位置不太准确,请点击 🔘 以重新查找您的位置。

#### 查找地址或地点

- 1. 在"开始"屏幕中向左滑动。
- 2. 点击地图。
- 3. 点击 🕗。
- 4. 在搜索框中,输入地址、城市、商户名称或类型,或者其他信息。
- 5. 点击屏幕键盘上的 →。
- 6. 要获取该地点的更多信息,请在地图上点击相关的图钉 🎙。

💇 如果找到多个结果,您可能会在地图上看到多个图钉。

#### 何谓图钉?

图钉可方便您记住要拜访的地点、获取路线或分享位置信息。 在搜索地点时它们会自动显示在地 图上。您也可以手动添加图钉。

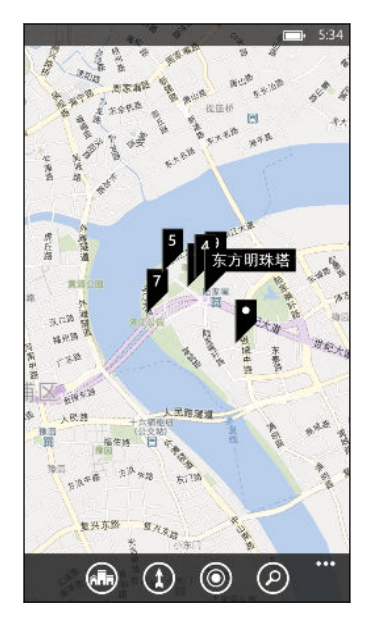

点击商店、餐馆或其他兴趣点的图钉 **▶**时,系统会打开**详情**屏幕并显示额外的信息,如街道地 址、路线和电话号码等。您可以选择要对位置信息执行的操作,如固定到"开始"屏幕、添加到收 藏夹或进行分享。

#### 添加图钉

在查看地图时,长按想要添加图钉的位置。

#### 以列表形式查看图钉

如果在执行搜索后地图上显示了多个图钉,您可将它们显示为列表,查看搜索结果的详细信息。 在查看地图时,点击••• > 搜索结果。

#### 分享地址

想要告诉别人在哪里会面吗? 用短信或电子邮件发送其地址,这样您要会面的人可以在地图上查 看或获取相关的路线。

- 1. 在地图中,搜索您要分享的位置。
- 2. 点击该位置的图钉。
- **3**. 在详情屏幕中,点击 ③。
- 4. 选择分享该地址的方式。

#### 获取路线

获取至目的地的详细路线。 在地图中查看路线时,您将看到总距离和预计的行程时间,帮助您预 先规划。

- ♀ 某些功能可能不在一些国家或地区中提供。
  - 1. 在查看地图时,点击 (1)。
  - 将当前位置用作起点,或在起点字段输入其他位置。在终点字段中输入您的目的地。 您可以输入:
    - 地址
    - 餐馆、商店或其他商户名称
  - 点击屏幕键盘上的 →。 地图即会显示一个拆分屏幕,在顶部显示含有规划路径的地图, 底部显示路线的列表。滚动路线列表时,地图会自动刷新以显示相应的路线。
  - 4. 点击 🖨 或 🕈 可切换驾车路线或步行路线。
  - 5. 到达目的地时,点击目的地来显示其位置信息。

## 周边商圈

#### 关于周边商圈

初来乍到或者查找新鲜去处? 周边商圈可帮助您查找附近的餐馆、商店和去处。您可以获得不同 地点的相关信息,帮助您决定去什么地方。

₽ 部分国家/地区可能无法使用周边商圈功能。

#### 查找附近的地点

- 在"开始"屏幕中,点击 
   地图可找到您的位置,并在周边商圈屏幕中显示您可以去的邻近地点。
- 2. 左右滑动屏幕可查看以下类别中列出的各种建议地点,如餐饮、娱乐和商店。
- 3. 点击一个地点,查看更多信息。
- 4. 在查看地点列表(如餐饮)时,点击屏幕顶部的地图可查看这些地点在地图上的位置。

#### 查找其他位置的地点

您可以使用周边商圈查找目的地中的地点,以便您计划在到达后做些什么。

- 1. 在"开始"屏幕中向左滑动。
- 2. 点击地图。
- 3. 点击 🕗。
- 4. 在搜索框中,输入城市名称。
- 5. 点击屏幕键盘上的 →。
- 6. 点击 靤。

#### 更改周边商圈搜索方式

默认情况下,周边商圈根据与当前位置或指定位置的距离来缩小搜索范围。如果要查找餐馆或商店,您可以将周边商圈设为根据排名或分类搜索。

- 1. 在周边商圈中,点击类别标题下方的排序选项。
- 2. 选中或清除设置筛选器屏幕中的选顶,扩大/缩小周边商圈搜索范围或进行筛选。
- 3. 按 ← 可查看新的搜索结果。

# 日历

## 日历中可执行的操作

绝不会再次错过重要的日子了。您可以将电子邮件帐户中的现有日历同步到手机上,并在日历应 用程序中查看。也可以添加新的约会、创建待办事项列表,以及回复别人发送给您的邀请。 在设置了电子邮件帐户后,与帐户相关的日历将同步到手机中。 如果还没有设置电子邮件帐户,请参阅第42页的电子邮件一章了解如何将它们添加到手机中。 在手机上创建新的约会后,它们会同步到您的帐户的日历中。

## 创建日历约会

在创建新约会时,您可以选择要将它添加到哪个帐户中。

- 1. 在"开始"屏幕中,点击日历图块。
- 2. 在当天或日程视图中,点击 🕂。
- 3. 如果有多个日历,请点击日历框,然后选择要在其中添加该约会的帐户。
- 4. 输入约会详情。
- 5. 在屏幕的底部,点击详细信息来设置提醒和约会频率等。
- 6. 点击 🖲 进行保存。

#### 在时间空档上快速创建约会

如果您的约会不需要许多详细信息,您可以快速创建约会:只需选择一个时间空档,然后在日历中直接输入主题即可。

- 1. 在日历视图中,前往当天视图。
- 2. 点击一个时间空档,输入主题,然后点击 🖲。

如果以后需要为约会添加更多详细信息,您可以编辑该约会。

#### 发送邀请

您可以使用日历计划会议或约会,并邀请出席的人员。系统会从所选的帐户发送邀请邮件给与会者。

- ♀ 您只能邀请手机上存储或同步的联系人。
  - 1. 在日历中,新建一个约会。
  - 2. 点击日历字段,再选择要用于发送邀请的帐户。

- 3. 添加详细信息,例如日期和时间,以及位置等。
- 4. 点击详细信息,向下滚动屏幕,然后点击添加与会者。
- 5. 点击各个字段下方的添加与会者,邀请必选和可选的与会者。
- 6. 完成时,点击 🕗 > 用。

## 新建待办事项任务

待办事项显示在您的日历中,与您的约会显示在一起。

您只能在您的 Microsoft 和 Outlook (Exchange ActiveSync) 帐户中创建待办事项。

- 1. 在日历应用程序中,向左或向右滑动来进入待办事项列表。
- 2. 点击 🕂 。
- 3. 如果您有多个帐户,请选择要在哪个帐户中添加待办事项。
- 4. 填入任务的详细信息,如主题和截止日期等。
- 5. 要设置提醒,请打开提醒,然后选择日期和时间。
- 6. 点击 闭 进行保存。

如果设置了截止日期,您的待办事项任务会显示在该日期的日程视图中。待办事项任务也会显示 在所设提醒日期和时间的**当天**视图中。

## 显示和同步日历

您可以选择在日历应用程序中显示或隐藏哪些日历,以及要让哪些日历保持同步。

显示或隐藏日历

- 1. 在当天或日程视图中,点击 ••• > 设置。
- 2. 点击想要显示或隐藏的各个日历的开/关按钮。

无论是否选择隐藏,日历都会在手机上保持同步状态。

#### 选择在手机上同步哪些日历

您可以选择要在手机上同步哪些日历。

- 1. 在"开始"屏幕中向左滑动。
- 2. 点击设置 > 电子邮件 + 帐户。
- 3. 点击要更改其日历同步设置的帐户。

- 63 日历
  - 4. 根据是要同步还是停止同步该帐户的日历,选中或清除日历复选框。
  - 5. 点击 🕢,应用更改。

# 更多应用程序

## HTC 中心中可以做什么?

在 HTC 中心中,您可以查看天气预报、股票更新和新鲜资讯。

#### 查看天气

穿 T 恤还是毛衫呢?在出门之前,先在 HTC 中心中查看当地的天气。

- 1. 在"开始"屏幕中向左滑动。
- 2. 点击 HTC。

除了查看当前位置的天气,您还可以查看全球其他城市的天气情况。

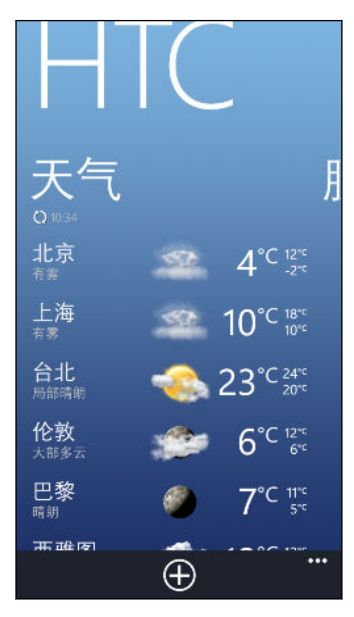

- 点击当前位置可打开天气信息屏幕,查看当前位置更为详细的天气预报。或者,点击其他 城市查看其天气预报。
- 4. 在天气屏幕中,点击最下方的图标来全屏查看或检查每小时天气更新。
- 5. 要检查未来几天的天气预报,请点击 🛶 , 然后点击 🛥 。
- 要刷新天气信息屏幕,请点击 ••• > 刷新。
  - 看不到当前位置的天气?请返回到"开始"屏幕,并前往设置 > 定位,查看是否已打开定位服务。

#### 添加城市

 $\mathbf{P}$ 

- 1. 在 HTC 中心的天气屏幕中,向下滚动列表来查看已添加了哪些城市。
- 2. 点击 🕂 。

- 65 更多应用程序
  - 输入城市或国家/地区的名称。
     随着您输入,将显示匹配的位置。
  - 4. 点击想要添加的城市。

#### 更改城市的顺序

- 1. 在 HTC 中心天气屏幕中, 点击 ••• > 编辑。
- 2. 长按所要移动的项目末尾的 3.
- 3. 所选城市突出显示时,将它拖到列表中所要显示的位置。
- 4. 点击完成。

#### 删除城市

- 1. 在 HTC 中心天气屏幕中, 点击 ••• > 编辑。
- 2. 点击要删除的各个城市。
- 3. 点击完成将它们删除。

#### 更改温标和其他设置

- 1. 在 HTC 中心天气屏幕中,点击您的位置以打开天气信息屏幕。
- 2. 点击 ••• > 设置。
- 3. 在温标下,选择华氏度或摄氏度。
- 4. 打开或关闭天气音效和其他选项。
- 5. 按 ← , 应用新的设置。

#### 追踪股票资讯

在 HTC 中心中,您可以获取最新的股票更新,了解您正在追踪的股票报价和股市指数。

- 1. 在"开始"屏幕中向左滑动。
- 2. 点击 HTC。
- 3. 向左轻拂进入股票列表。

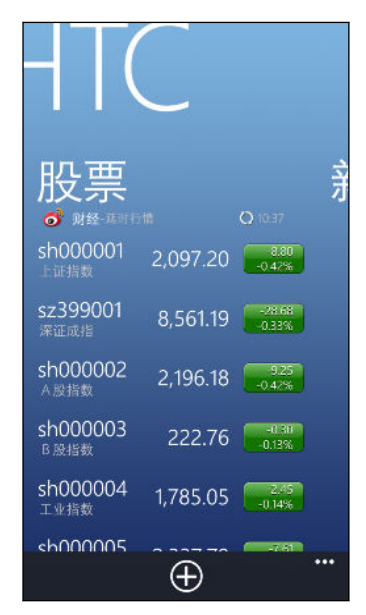

- 4. 如果列表很长,您可以上下快速滑动手指来浏览您关注的股票。
- 5. 点击一个项目,可以查看某支股票的交易信息和当日价格走势图。
- 6. 如果要查看股票往日的交易信息,可以点击其他期间。

# 想要即时更新某个股票报价或指数固定到"开始"屏幕即可。 很简单。只需将股票报价或指数固定到"开始"屏幕即可。 在"开始"屏幕中向左滑动。 点击 HTC。 的左轻拂进入股票。 长按您要放入"开始"屏幕的股票报价或指数,然后点击固定至开始屏幕。 您选择的股票报价或指数的实时图块即添加到"开始"屏幕中。

#### 添加股票报价或股市指数

- 1. 在查看股票时,点击 🕂。
- 输入所需的股票报价或股市指数,然后点击 ₽。
   此时会列出匹配的结果。
- 3. 点击您要添加的股票报价或指数。

#### 更改股票列表顺序

- 1. 在查看股票时,点击 ••• > 编辑。
- 2. 长按所要移动的项目末尾的 三。
- 3. 所选项目突出显示时,将它拖到列表中所要显示的位置。
- 4. 点击完成。

#### 删除股票报价和指数

- 1. 在查看股票时,点击 ••• > 编辑。
- 2. 点击您要删除的各个股票报价或指数。
- 3. 点击完成将它们删除。

#### 更改价格上涨颜色和其他设置

₽ 自动下载股票信息可能会产生额外的数据费用。

- 1. 在查看股票交易图和其他详细信息时,点击 ••• > 设置。
- 2. 根据您所在国家或地区使用的颜色,将显示股价上涨的颜色改为红色或绿色。
- 3. 选择其他选顶, 如更新频率等。
- 4. 按 ← , 应用新的设置。

#### 阅读新闻源

不要遗忘了昨天的报道。 在 HTC 中订阅新闻源,其中可涵盖突发新闻、体育资讯和热门博客等。

#### 订阅新闻频道

- 1. 在"开始"屏幕中向左滑动。
- 2. 点击 HTC。
- 3. 左右滑动手指,直到看到订阅的新闻频道列表。
- 4. 要订阅和添加新闻频道,请点击 🕂。
- 5. 您可以:
  - 点击一个类别,然后选择一个或多个要订阅的频道。选择完后,请按 ← 两次返回到
     已订阅频道列表。
  - 或者,点击 ② 搜索特定的关键词或源 URL。选择一个或多个要订阅的频道,然后点击 ③。

#### 阅读新闻

- 点击一个订阅新闻频道来查看该频道中的报道,或者点击所有项目查看所有订阅频道中的 报道。
- 2. 点击想要阅读的报道。
- 3. 在阅读新闻摘要时,您可以:

| 点击                         | 执行                  |
|----------------------------|---------------------|
|                            | 前往发布该报道的网页,阅读完整的文章。 |
| $\bigotimes$               | 从可用选项中分享报道的链接。      |
| $\textcircled{\textbf{O}}$ | 前往上一篇或下一篇报道。        |

#### 想要即时更新订阅的新闻频道吗?

只需将喜爱的新闻频道固定到"开始"屏幕即可。 在已订阅新闻频道列表中,长按您喜爱的频道,然后点击**固定至开始屏幕**。

"开始"屏幕中即添加您喜爱的频道的实时图块,其中显示最新报道的标题。

#### 取消订阅新闻频道

- 要取消订阅单个新闻频道,请长按该频道,然后点击取消订阅。
- 要取消订阅多个频道,请点击 ••• > **取消订阅**。

## Office 中心中有些什么?

Microsoft Office Mobile 包含 Microsoft Office 应用程序的移动版本。它们位于 Office 中心 中。也可使用 Office 中心访问和编辑在线存储的文档。

- 1. 在"开始"屏幕中,点击 🚺。
- 2. 左右滑动屏幕可查看您的文档和其他内容。

最近使用 列出您最近打开或保存的所有文档。

**最近使用**屏幕也可用于查找、打开或创建 Excel<sup>®</sup>、PowerPoint<sup>®</sup> 和 Word 文 档。

- **位置** 访问手机中或在线存储的 Office 文档,如 SkyDrive、Microsoft SharePoint<sup>®</sup> 或 Office 365 中。
- Ŷ

长按任何文档可查看其他选顶,如共享、保存到 SkyDrive,以及删除等。

#### Office Mobile 可以打开哪些文件类型?

| Office Mobile 应用程序 | 文件格式                                        |
|--------------------|---------------------------------------------|
| Word Mobile        | .doc、.docx、.dot、.dotx、.dotm、.docm、.txt、.rtf |
| Excel Mobile       | .xls、.xlsx、.xlt、.xltx、.xlsm、.xltm           |
| PowerPoint Mobile  | .ppt、.pptx、.pps、.ppsx、.pptm、.ppsm           |

## 蓝牙与 NFC

## 连接蓝牙配件

您可以将各式各样的蓝牙配件连接到手机上,如耳机、车载套件或扬声器。

- ₽ ●要聆听音乐,您可以使用支持 A2DP 协议的蓝牙立体声耳机。
  - 在连接前,请确保将配件设为可被发现状态。若要了解如何设置,请参见相关配件的手册。
  - 1. 在"开始"屏幕中向左滑动。
  - 2. 点击设置 > 蓝牙。
  - 3. 点击开/关开关将蓝牙打开。您的手机即变为可被发现状态。它也会自动搜索覆盖范围中的蓝牙设备。
  - 4. 点击您想要与手机配对的配件名称。
  - 5. 如果自动配对失败,请输入配件随附的配对密码。

配件连接到手机时,状态栏中会显示蓝牙图标。您也可以检查连接状态,它显示在**蓝牙设置**屏幕 中配件名称的下方。

在不使用蓝牙时请将其关闭以节省电池电量,另外在飞机和医院等禁止使用无线设备的地方也需关闭蓝牙。

## 断开蓝牙配件的连接

- 1. 在"开始"屏幕中向左滑动。
- 2. 点击设置 > 蓝牙。
- 3. 点击要断开连接的配件。

要重新连接,只需再次点击该配件。

## 取消配对

如果不想再使用与手机连接的配件,您可以取消配对并从手机中删除。

- 1. 在"开始"屏幕中向左滑动。
- 2. 点击设置 > 蓝牙。
- 3. 长按配件的名称,然后点击删除。

## 通过 NFC 分享内容

利用 NFC(近距离通信),您可以通过将手机与具有 Windows Phone 8 和 NFC 的其他手机 背靠背放在一起,与他人轻松分享内容。您可以分享正在查看的网页,以及联系人信息等。

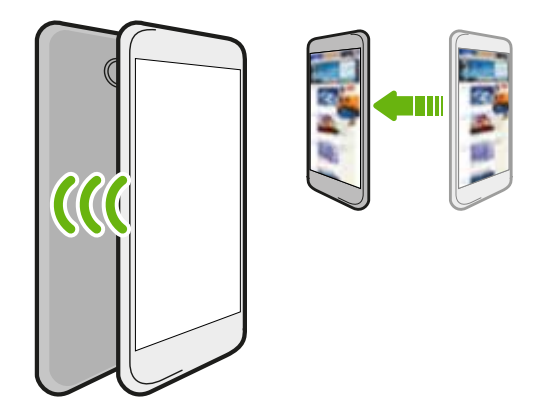

## 打开和关闭 NFC

- 1. 在"开始"屏幕中向左滑动。
- 2. 点击设置 > 触碰 + 传输。
- 3. 点击 NFC 共享 开/关按钮。

## 使用 NFC

7 开始使用 NFC 前,必须先启用蓝牙。

1. 按照欲分享项目所适用的步骤进行操作:

| 联系人       | <ol> <li>选择要分享的联系人。</li> <li>点击 ••• &gt; 共享联系人 &gt; ♥。</li> </ol> |
|-----------|-------------------------------------------------------------------|
| 音乐        | <ol> <li>在音乐 + 视频中,滑到歌曲列表。</li> <li>长按歌曲的名称,然后点击共享。</li> </ol>    |
| Office 文档 | <ol> <li>查找要分享的文档。</li> <li>点击••• &gt; 共享。</li> </ol>             |

71 蓝牙与 NFC

| 照片 | 1. 查找要分享的照片。              |
|----|---------------------------|
|    | 2. 点击••• > 共享。            |
| 网页 | 1. 查看要分享的网页。              |
|    | 2. 点击•••• > <b>共享页面</b> 。 |
|    |                           |

- 2. 点击触碰+传输。
- 3. 将另一部 Windows Phone 8 手机背面轻轻触碰您的手机背面。另一手机将询问要接受还是忽略传输。

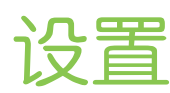

## 电话增强功能

手机响铃或处于通话期间时,它可以感应并自动响应您的动作或环境。可以前往设置来查看手机 为您装备了哪些智能功能。

- 1. 在"开始"屏幕中向左滑动。
- 2. 点击设置 > 电话增强。
- 3. 您将会看到以下设置:

| 拿起手机时铃声减弱         | 当您握住或拿起手机时,手机会自动降低铃声音量。                                    |
|-------------------|------------------------------------------------------------|
| 在口袋或钱包中铃声<br>音量变大 | 手机位于口袋或提包中时会增大铃音量,让您不会错过任何电<br>话。而手机未放人口袋或提包时,则以所设的正常音量响铃。 |
| 翻转静音              | 翻转手机时自动将铃声静音。                                              |

如果有想要禁用的任何设置,只需清除其复选框即可。

## 打开节电模式

打开节电模式时,手机会自动关闭一些在后台使用电池的服务和功能。

- 1. 在"开始"屏幕中向左滑动。
- 2. 点击设置 > 节电模式。
- 3. 点击开/关开关打开节电模式。
- 4. 点击高级,然后选择下列任意选项:
  - 当电池电量低时。电量降低到 20% 时自动打开节电模式。
  - 立即打开,直到下次充电。立即打开节电模式,直到您下一次为电池充电为止。
  - 始终。始终开启节电模式。

5. 按 ← 保存您的设置。

## 更改显示设置

#### 手动调整屏幕亮度

- 1. 在"开始"屏幕中向左滑动。
- 2. 点击设置 > 亮度。
- 3. 点击自动调节开/关按钮将它关闭。
- 4. 选择要使用的亮度级别。
#### 设置屏幕关闭前的空闲时间

经过一段时间的无活动状态后,屏幕会自动关闭以节省电池电量。 您可以设置手机在空闲多久后 关闭屏幕。

- 1. 在"开始"屏幕中向左滑动。
- 2. 点击设置 > 锁屏界面。
- 3. 点击屏幕超时,然后选择您所需的时长。

## 更改声音设置

### 将手机设置为静音模式

如果持续按减小音量键直到音量为零,这只会让手机振动。要使用减小音量键将手机切换到静音 模式,您需要在设置中关闭振动。

- 1. 在"开始"屏幕中向左滑动。
- 2. 点击设置 > 铃声 + 声音。
- 3. 点击振动开/关按钮将振动关闭。

#### 选择通知音

为不同类型的通知使用不同的音效。您可以将不同的音效用于收到短信或聊天信息、语音信箱和电子邮件的通知。

- 1. 在"开始"屏幕中向左滑动。
- 2. 点击设置 > 铃声 + 声音。
- 点击各个通知类型的方框,然后选择一种音效分配给它。您也可以打开或关闭用于提醒和 操作的通知音,如按键音和相机快门声等。

## 管理应用程序和存储

#### 更改应用程序设置

在大多数情形中,只有在位于应用程序中时才能更改该应用程序的设置。 对于某些应用程序,您 不必打开它们就能更改其设置。

- 1. 在"开始"屏幕中向左滑动。
- 2. 点击设置。
- 3. 向左轻拂进入应用程序。
- 4. 点击应用程序或类别查看可用的设置,并选择所需的设置。

#### 卸载应用程序

手机存储不足时,您可以通过卸载不再使用的应用程序来释放一些空间。 卸载应用程序也会删除其中包含的任何信息。请在删除应用程序时谨慎操作。

▶ 大多数预装的应用程序无法卸载。

- 1. 在"开始"屏幕中向左滑动。
- 2. 长按应用程序,然后点击卸载。

游戏只能从游戏中心的收藏列表中卸载。

#### 检查手机存储

您可以轻松检查手机剩余多少存储,这样您就不会在保存重要内容时没有足够的空间。

- 1. 在"开始"屏幕中向左滑动。
- 2. 点击设置 > 手机存储。可以显示已用和可用的手机存储。
- 3. 要了解哪些对象在使用手机存储,请点击手机存储栏。

#### 检查手机信息

您可以查看手机的各种信息,如 Windows Phone 软件版本和屏幕分辨率等。

- 1. 在"开始"屏幕中向左滑动。
- 2. 点击设置 > 关于。
- 3. 点击更多信息可查看 Windows Phone 更新版本和其他详细信息。

安全

## 用 PIN 码保护 UIM 卡

通过为 UIM 卡指定一个 PIN(个人识别号),添加另一层安全保护。

➤ 在继续操作前,确保您已拥有移动运营商提供的默认 UIM 卡 PIN 码。

- 1. 在"开始"屏幕中向左滑动。
- 2. 点击设置。
- 3. 向左轻拂进入**应用程序**,然后点击电话。
- 4. 点击 SIM/UIM 卡安全开/关 按钮将它打开。
- 5. 输入默认的 UIM 卡 PIN 码,然后点击 输入。
- 6. 要更改 UIM 卡 PIN 码,请点击 更改 SIM/UIM 卡的 PIN 码.

恢复已被锁定的 UIM 卡

P

如果您输错 PIN 码的次数超过所允许的尝试次数上限,您的 UIM 卡会被"PUK 锁定"。

您需要 PUK 码才能恢复对 UIM 卡的访问。您可以从移动运营商处获得此代码。

- 1. 在手机拨号屏幕中,输入 PUK 码,然后点击输入。
- 2. 输入新 PIN 码,点击输入,然后再次确认新 PIN 码。

## 用密码保护手机

通过设置密码保护您的个人信息,并且防止他人未经许可而使用您的手机。 每次打开手机时或在闲置一定时间后恢复使用时,它将要求您输入密码。

- 1. 在"开始"屏幕中向左滑动。
- 2. 点击设置 > 锁屏界面。
- 3. 点击密码开/关按钮将它打开。
- 4. 在新密码和确认密码框中输入您的密码。
- 5. 点击完成。

## 为孩子打造安全手机

您的手机是孩子们不错的娱乐途径。 使用儿童园地,可以防止孩子在玩耍手机时意外拨打电话。 使用儿童园地,也可以限制对手机上游戏、音乐、视频和应用程序的访问。

## 设置儿童园地

- 1. 在"开始"屏幕中向左滑动。
- 2. 点击设置 > 儿童园地。
- 3. 点击下一步。
- 4. 选择手机处于儿童园地模式时, 孩子可以访问的内容。
- 5. 点击下一步,然后点击设置密码或跳过。

🗹 设置密码可以为从儿童园地返回时添加一层安全保护。

- 6. 点击完成。儿童园地锁定屏幕即显示出来。
- 7. 向上拖动锁定屏幕可显示儿童园地屏幕。
- 8. 点击自定义为儿童园地屏幕取名,选择儿童园地锁屏画面,以及执行其他操作。

## 启动儿童园地

- ₽ 即使手机在儿童园地模式中,也可收到来电和短信。
  - 1. 如果手机已开机,可短按电源键关闭显示,将手机切换为睡眠模式。
  - 2. 再次短按电源键可以唤醒手机。
  - 3. 向左滑动锁定屏幕。儿童园地锁定屏幕即显示出来。
  - 4. 在锁定屏幕中快速向上滑动手指。现在可以让您的孩子玩耍您的手机。

## 关闭和禁用儿童园地

不再需要儿童园地时,您可以将它关闭并禁用。

- 1. 从儿童园地屏幕中, 短按电源键可以关闭显示并将手机切换到睡眠模式。
- 2. 再次短按电源键可以唤醒手机。
- 3. 在锁定屏幕中快速向上滑动手指。
- 4. 在"开始"屏幕中向左滑动。
- 5. 点击设置 > 儿童园地。
- 6. 点击开/关按钮禁用儿童园地。

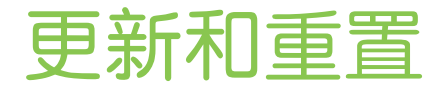

## 如何获取和安装更新

不时会有可用的软件更新。手机可以进行检查,并在有新的更新时通知您。

#### 设置更新通知和下载选项

您可以设置手机,以便在有手机适用的更新时通知您。您也可以允许手机自动下载这些更新。

- 1. 在"开始"屏幕中向左滑动。
- 2. 点击设置 > 手机更新。
- 3. 选中当有适用于我手机的更新时告诉我复选框。
- 4. 如果您的数据设置允许的话,也可选择是否要允许自动下载更新。 如果禁用此选项,手机 将仅通过 WLAN 网络或者与计算机连接时下载更新。

## 准备更新软件

为确保顺利进行软件更新而不被中断,请先让手机做好更新准备。以下是您需要检查的事项。

- 如果电池电量很低,请在开始更新前先为手机快速充电。
- 检查手机上有多少可用空间,并为更新腾出一些空间。要了解如何检查可用空间,请参见 第 74 页的检查手机存储。
  必要时,可删除一些不需要的应用程序。请参见第 74 页的卸载应用程序了解如何操作。
  或者,从手机删除一些大文件(如照片、视频或音乐)。
- 确保手机设置了正确的日期和时间。这决定了您将需要哪些新的更新。有关详细信息,请参见第78页的更正日期和时间。

## 安装更新

看到有关可用软件更新的通知时,您可以立即更新手机。或者也可忽略通知,以后再更新。手机 会在几天后再次提醒您。

您的手机做好更新的准备了么?如果还没有,请参见第 77 页的准备更新软件了解应当检查和 准备的事项。

#### 更正日期和时间

如果在安装软件更新时遇到问题,您的手机可能没有设置正确的日期和时间。在大多数情形中, 手机会自动设置日期和时间。如果没有,您可以手动进行设置。

- 1. 在"开始"屏幕中向左滑动。
- 2. 点击设置 > 日期 + 时间。
- 3. 设置正确的时区、日期和时间。
- 4. 重新尝试安装更新。

## 恢复出厂设置

恢复到出厂状态会将手机改回到首次开机前的状态。

如果要将手机交给他人使用,或手机有无法解决的持续性问题,可以将手机恢复为出厂设置(亦称作硬重置)。不可轻易采取恢复出厂设置这个步骤。它会彻底删除所有数据和自定义设置,同时还会删除任何已下载和安装的应用程序。在执行恢复出厂设置前,请务必备份任何要保留的数据和文件。

#### 通过设置执行恢复出厂设置

恢复出厂设置最快捷的方式是通过设置来进行。

- 1. 在"开始"屏幕中向左滑动。
- 2. 点击设置 > 关于。
- 3. 点击重置手机,然后点击是。

#### 使用手机按键执行恢复出厂设置

如果无法打开您的手机或无法访问设置,依然可以通过手机按键来执行恢复出厂设置。

- 1. 关闭电源。
- 2. 长按减小音量键,然后短按电源键。屏幕中看到图标时,松开减小音量键。
- 3. 然后,按顺序按以下硬件按键: 增大音量 > 减小音量 > 电源 > 减小音量。

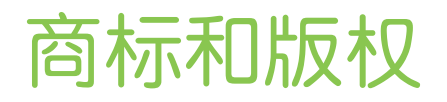

©2012 HTC Corporation。保留所有权利。

HTC、HTC 标志和 HTC quietly brilliant 标志是 HTC Corporation 的商标。

Microsoft、Windows、Windows Phone、ActiveSync、Bing、Excel、Hotmail、Internet Explorer、OneNote、Outlook、PowerPoint、SharePoint、SkyDrive、Windows Live、 Windows Media、Windows Vista、Xbox LIVE 和 Zune 是 Microsoft Corporation 在美国 和/或其他国家/地区的注册商标或商标。

Google、Google 标志和 Gmail 是 Google Inc. 的商标。

*Bluetooth*<sup>®</sup> 文字商标和标志是 Bluetooth SIG, Inc. 的注册商标, HTC Corporation 对此类标记的使用皆已获得授权。

Wi-Fi<sup>®</sup>为 Wireless Fidelity Alliance, Inc. 的注册商标。

本手册中提及的所有其他公司、产品和服务名称为其各自所有者的商标、注册商标或服务标记。

此处包含的屏幕图像是模拟的。对于本手册中的任何技术性错误、编辑错误或遗漏部分,或是因提供本手册而导致的任何意外或衍生性损害,HTC 均不承担任何责任。所有信息为按"原样"提供,不提供任何保证。若有变更,恕不另行通知。HTC 亦保留随时修改本文档之内容的权利,恕不事先通知。

未经 HTC 事先书面同意,不得以任何形式或任何方式重制或传送本文档的任何部分,无论为电子或机械方式,包括复印、记录或存储于可检索系统,亦不得以任何形式翻译为任何语言。

# 索ら

### 符号

#### 3G

- 打开或关闭 51 - 接入点 52 - 漫游 52

#### B

播客 - 播放 49 壁纸 20 Bing 搜索 54

С 存储空间 74 重置 78

#### D /\_\_\_\_\_

短信 38 待办事项任务 - 创建 62 电池 10 电源 - 睡眠模式 19 电子邮件 - Exchange ActiveSync 43 - Microsoft 帐户 42 - POP3/IMAP 42 - 发送 44 - 删除 45 - 设置 46 - 收件箱 44 - 移动 45 定位服务 57 地图 - 查找地址或地点 58 - 分享地址 59 - 获取路线 59

Exchange ActiveSync 电子邮件 43

飞行模式 29

#### G

个人资料 - Microsoft 帐户 35 国际电话 26 股票 65 Google 帐户 12 固件更新 78

.....

#### н

HTC Hub 64 恢复出厂设置 78

Internet 连接

- WLAN 52

- 数据连接 51

静音模式 19,73 节电模式 72 接入点 52 紧急呼叫 26

#### K

| 开始屏幕       |
|------------|
| - 个性化设置 21 |
| - 关于 14    |
| - 删除项目 15  |
| - 添加项目 15  |
| - 重排项目 15  |
|            |
| L          |
| 蓝牙 69      |

聊天 38 连接设置 51 浏览器 56

联系人 - 编辑 32 - 从 UIM 卡导人 30 - 从通话记录中添加新号码 28 - 关于 30 - 合并 31 - 群组 34 - 删除联系人 32 - 删除联系人组 35 - 搜索 31 - 添加 30 铃声 - 更改 21 - 音量 19, 73

.....

### M

81 索引

Microsoft Office 68 密码锁定 75 免提 69 漫游 52 免提扬声器 27 MMS 39 Microsoft 帐户 - 个人资料 35 - 聊天 38 - 设置 12, 42 Microsoft Tag 55

#### 0

Office 中心 68 Outlook 电子邮件 43

### P

配对 69 屏幕 - 壁纸 20 - 调整屏幕亮度 72 - 解锁 20 - 设置屏幕关闭前的闲置时间 73

#### Q

QR 码 55

### R

人脉 30 日期和时间 - 手动设置 78 软件更新 78 日历 61

#### S

手机更新 78 数据连接 - 打开或关闭 51 - 接入点 52 - 漫游 52 搜索 - 联系人 31 - 扫描的项目 55 - 网页搜索 54 SkyDrive - 分享照片和视频 48 睡眠模式 19 声音 - 翻转静音 72 - 静音 19, 73 - 口袋模式 72 - 铃声 21 - 拿起电话时铃声减弱 72 - 通知 73 - 音量 19.73 锁定屏幕 20 删除 - 开始屏幕板块 15 - 联系人 32 - 联系人组 35 - 帐户 13 视频 - 分享 48 - 观看 47,49 手机信息 74 手机 - 拨打电话 26 - 国际电话 26 - 接听或护接来电, 27 - 紧急呼叫 26 - 静音 28 - 免提扬声器 27 - 通话记录 28 - 在通话间切换 28

#### Т

通话记录 28 图钉 58 通知音 73

#### 82 索引

天气 64 同步 - 电子邮件同步设置 46 图片 47

#### U

UIM 卡 - 联系人 30 - 指定 PIN 75

### W

WLAN - 断开连接 53 - 关于 52 - 连接 52 - 隐藏网络 53 Web 浏览器 56

## X

新闻提要 67 消息 - 发送信息 38 - 分享照片 39 - 回复信息 40 - 删除或转发信息 40 相机 - 设置 24 下载应用程序 22 显示 - 调整屏幕亮度 72 - 设置屏幕关闭前的闲置时间 73

.....

## Y

语音命令 22 硬重置 78 音乐 - 播放 49 应用稻店 22 应用程序 - 管理 73 - 切换应用程序 21 - 设置 73 - 切毀置 73 - 卸載 74 约会 - 创建 61 音量 19,73

#### Ζ

在线帐户 12 周边商圏 59 照片 - 查看 47 - 分享 39,48 主题 21 主重置 78 在通话中将麦克风静音 28 振动 19 主屏幕 14